# **User Manual**

# Product / Service Acceptance for Supplier

MIMO Tech Co., Ltd. Last modified: May 13, 2025 Version: 1.0.3

# Table of Contents

Product / Service Acceptance for Supplier

| วิธีการ Login เข้าใช้งานระบบ Product / Service Acceptance ผ่านระบบ E-Invoicing System and E- |
|----------------------------------------------------------------------------------------------|
| Acceptance System                                                                            |
| วิธีการ Login เข้าใช้งานระบบ Product / Service Acceptance ผ่าน Web AIS Procurement5          |
| วิธีการ Logout ระบบ Product / Service Acceptance for Supplier8                               |
| การสร้างเอกสารตรวจรับ9                                                                       |
| การสร้างเอกสารใบตรวจรับ10                                                                    |
| 1. Step1: PO & Location                                                                      |
| 2. Step2: Summary                                                                            |
| หน้าจอตรวจสอบงานเอกสารตรวจรับ24                                                              |
| 1. เอกสารตรวจรับ Status Draft25                                                              |
| 2. เอกสารตรวจรับ Status Reject31                                                             |
| การค้นหาเอกสารใบตรวจรับ                                                                      |

## วิธีการ Login เข้าใช้งานระบบ Product / Service Acceptance ผ่านระบบ E-Invoicing System and E-Acceptance System

- 1. เปิด Browser Firefox / Google Chrome / Microsoft Edge
- 2. ระบุ URL: https://ebill.ais.co.th/ebill/Aspx/Home/VOTNISHD01.aspx
- 3. ทำการ Login ด้วย Username และ Password

| AIS                                       | E-Invoicing System<br>E-Acceptance System                                                                                                    |
|-------------------------------------------|----------------------------------------------------------------------------------------------------|
| E-brokeling system<br>E-Acceptance system | USTRAME<br>PROSVORD<br>PROSVORD<br>Brows passed<br>LOCIN<br>Registration Forget Plasmond<br>Contact Information (Nor Manual y) (2) (2)<br>Local Lance (2) (2)<br>Local Lance (2) (2)<br>Lance (2) (2)<br>Lance (2) (2) |
|                                           |                                                                                                    |

4. ระบบจะแสดงหน้าจอ E-Invoicing System and E-Acceptance System ดังนี้

| AIS          |     | E-scopetance system                                          |                                                            |  |
|--------------|-----|--------------------------------------------------------------|------------------------------------------------------------|--|
| Kore Kore    |     | Welcome to                                                   | AIS                                                        |  |
|              |     | เวียน กรรมการผู้จัดการ / ผู้จัดการฝ่ายจัดชื่อ มัญชีและกา     | ารเงิน                                                     |  |
| Vendor       | BU  | บริษัท                                                       | ที่อยู่ใหม่                                                |  |
| Information  | AWN | บจ.แอดวานซ์ ไวร์เลส เน็ทเวอร์ค (สำนักงานใหญ่)                | เลชที่ 414 ถนนพทลโยธิน แชวงสามเสนใน<br>เขตพญาไท กทม. 10400 |  |
|              | AIS | บมจ.แอดวาบซ์ อินโฟร์ เซอร์วิส (สำนักงานใหญ่)                 | เลชที่ 414 ถนนพหลโบธิน แชวงสามเสนใน<br>เขตพญาไท กทม. 10400 |  |
| E-invoicing  | ABN | บจ.แอดวานข์ บรอดแบนต์ เน็ทเวอร์ค (สำนักงานใหญ่)              | เลชที่ 414 ถนนพหลโบธิน แชวงสามเสนใน<br>เขตพญาไท กทม. 10400 |  |
| EAR          | ACC | นจ.แอดวานซ์ คอนแท็คเข็นเตอร์ (สำนักงานใหญ่)                  | เลชที่ 414 กนนพหลโบธิน แชวงสามเสนใน<br>เขตพญาไท กทม. 10400 |  |
| E-Acceptance | AIN | นจ.เอโอเอ็น โกลบอลคอม (สำนักงานใหญ่)                         | เลชที่ 414 ถนนพหลโบธิน แชวงสามเสนใน<br>เขตพญาไท กทม. 10400 |  |
| $\bigcirc$   | AMP | บจ.แอดวานซ์ เอ็มเปย์ (สำนักงานไหญ่)                          | เลชที่ 414 ถนนพหลโบธิน แชวงสามเสนใน<br>เชตพญาไท กทม. 10400 |  |
| Help         | ADC | บจ.แอดวานซ์ ดาด้าเน็ทเวอร์ค คอมมิวนิเคชั่นส์ (ส่านักงานไหญ่) | เลชที่ 414 ถนนพหลโยธิน แชวงสามเสนใน<br>เขตพญาไท กทม. 10400 |  |
| (F)          | SBN | นจ.รุนไปอร์ บรอดแบนด์ เน็ทเวอร์ค (สำนักงานใหญ่)              | เลชที่ 414 ถนนพหลโยธิน แชวงสามเสนใน<br>เขตพญาไท กทม. 10400 |  |
| Logovt       | FAX | บจ.แฟกซ์ โลท์ (สำนักงานใหญ่)                                 | เลขที่ 1291/1 กนนพผลโยธิน แขวงพญาไท<br>เขตพญาไท กทม. 10400 |  |
|              | MMT | นอ ใบโปเหต (ส่วนัดงวนใหก่)                                   | เลขที่ 1291/1 ถนนพนตโยธิน แขวงพญาไท                        |  |

 กรณีต้องการเข้าใช้งานระบบ Product / Service Acceptance สามารถคลิกที่ icon banner E-Acceptance แล้วทำการเลือกที่ เมนู E-Acceptance

| AIS                                                                                                    |     | E-cceptance system                                          |                                                            |  |
|----------------------------------------------------------------------------------------------------|-----|-------------------------------------------------------------|------------------------------------------------------------|--|
| Home Control of the second second sec |     | Welcome to                                                  | AIS                                                        |  |
| U                                                                                                    | BII | 1814                                                        | นื่อเป็นก่                                                 |  |
| Vendor<br>Information                                                                                                    | AWN | บจ.แอดวานซ์ ไวร์เลส เน็ทเวอร์ค (สำนักงานใหญ่)               | เลขที่ 414 ถนนพหลโยธิน แขวงสามเสนใน<br>เขตพญาไท กทม. 10400 |  |
|                                                                                                    | AIS | บมจ.แอดวานข์ อินโฟร์ เซอร์วิส (สำนักงานใหญ่)                | เลขที่ 414 ถนนพนลโยธิน แขวงสามเสนใน<br>เขตพญาไท กทม. 10400 |  |
| E-invoicing                                                                                                    | ABN | บจ.แอดวานข์ บรอดแบนต์ เน็ทเวอร์ค (สำนักงานใหญ่)             | เลขที่ 414 ถนนพหลโยธิน แขวงสามเสนใน<br>เขตพญาไท กทม. 10400 |  |
| E-Acceptance System                                                                                                    | ACC | บจ.แอดวานข์ คอนแท็คเข็นเตอร์ (ส่านักงานใหญ่)                | เลขที่ 414 ถนนพหลโยธิน แขวงสามเสนใน<br>เขตพญาไท กทม. 10400 |  |
| E-Acceptance • Wuwilussov&us=Uurin                                                                                                    | AIN | บจ.เอไอเอ็น โกลบอลคอม (สำนักงานใหญ่)                        | เลขที่ 414 ถนนพหลโยธิน แขวงสามเสนใน<br>เขตพญาไท กทม. 10400 |  |
| List Acceptance                                                                                                    | AMP | บจ.แอดวานข์ เอ็มเปย์ (สำนักงานใหญ่)                         | เลขที่ 414 ถนนพนลโยธิน แขวงสามเสนใน<br>เขตพญาไท กทม. 10400 |  |
| Help                                                                                                    | ADC | บจ.แอดวานข์ ดาด้าเน็ทเวอร์ค คอมมิวนิเคขั้นส์ (สำนักงานใหญ่) | เลขที่ 414 ถนนพหลโยธิน แขวงสามเสนใน<br>เขตพญาไท กทม. 10400 |  |
|                                                                                                    | CDN | และ อาโมโลร์ และอาเมนต์ เป็นและร่อ (ส่วนัด เราเป็นอาเ       | เลขที่ 414 ถนนพหลโยธิน แขวงสามเสนใน                        |  |

6. ระบบจะเข้าสู่หน้าจอตรวจสอบงานเอกสารตรวจรับ

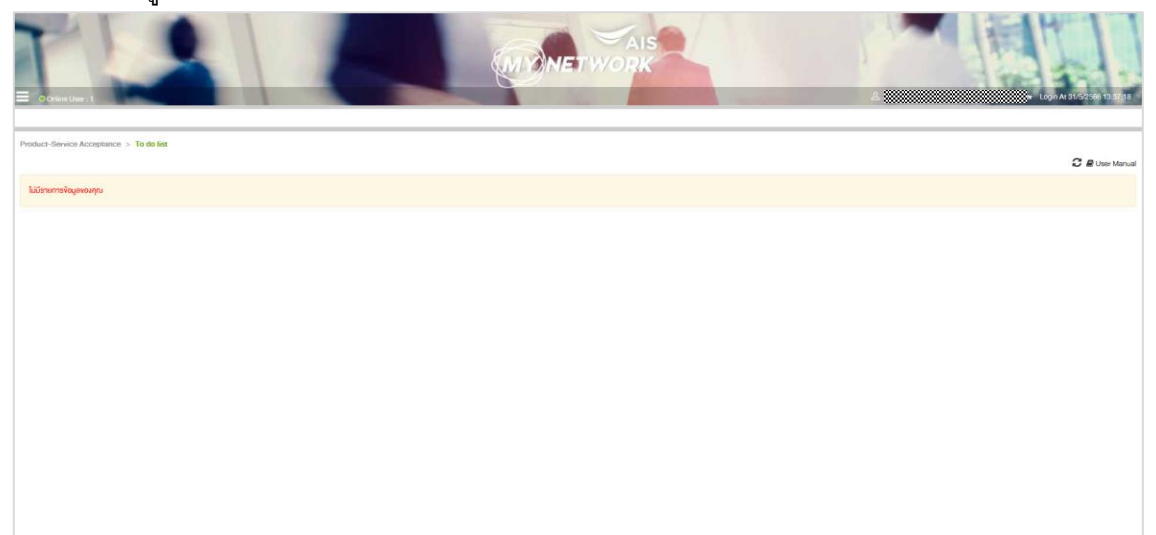

## วิธีการ Login เข้าใช้งานระบบ Product / Service Acceptance ผ่าน Web AIS Procurement

- 1. เปิด Browser Firefox / Google Chrome / Microsoft Edge
- 2. ระบุ URL: https://aisprocurement.cloud.ais.th/

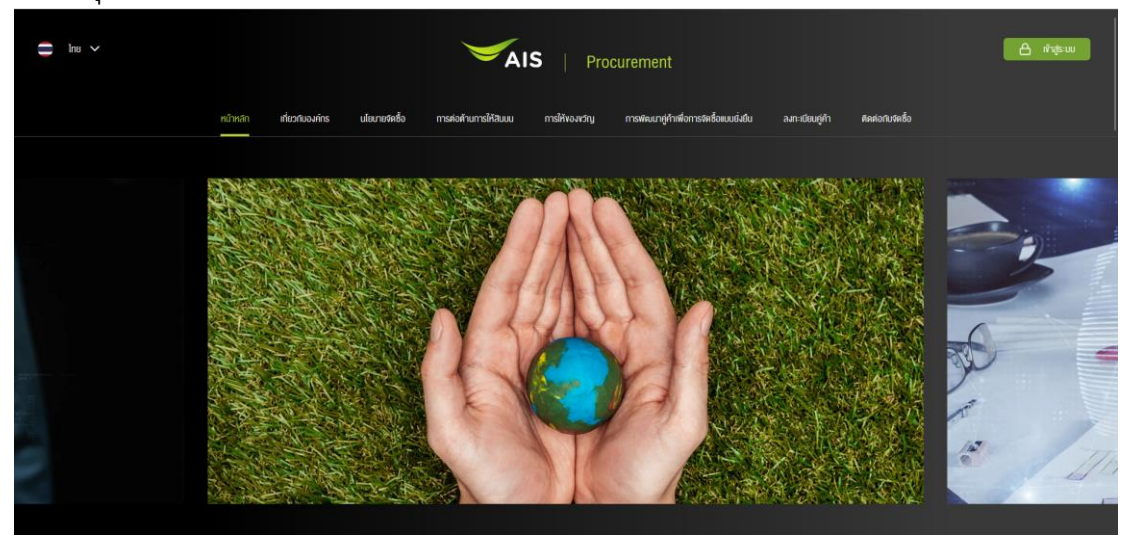

3. คลิกปุ่มเข้าสู่ระบบ

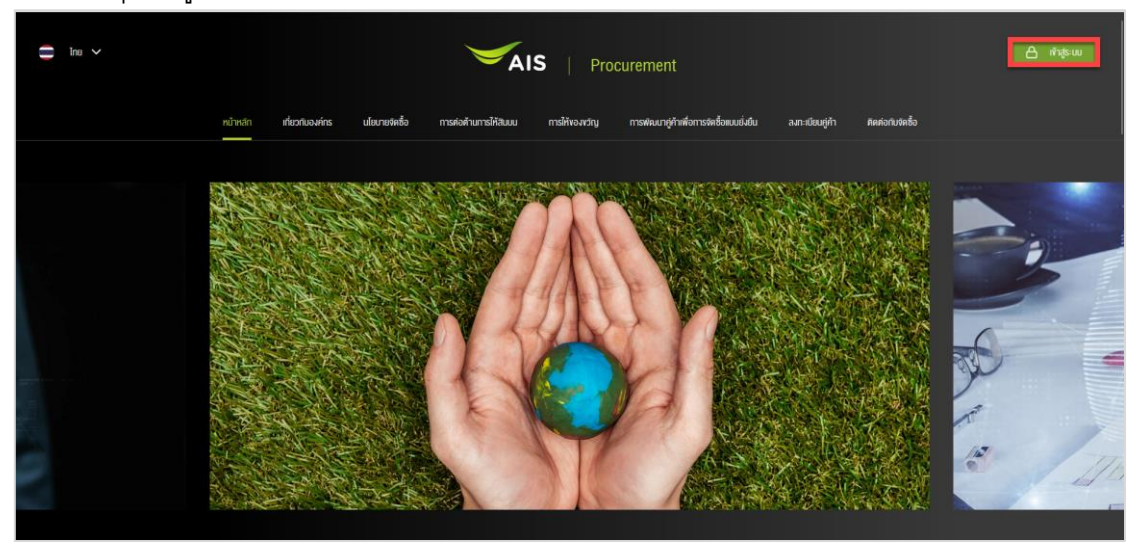

4. ระบบแสดง Pop Up ชื่อระบบ โดยเลือกระบบ E-Invoicing System and E-Acceptance System

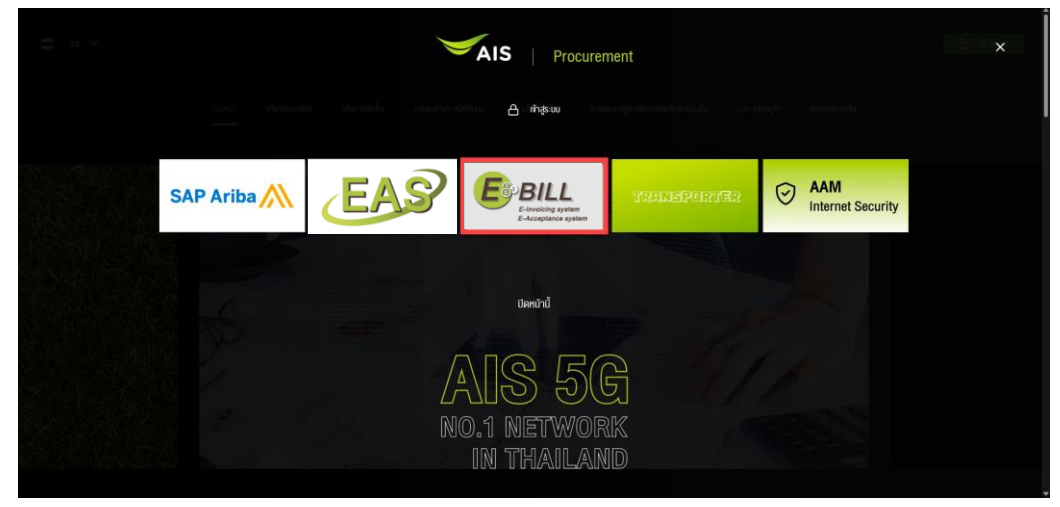

- 5. ระบบไปยังหน้า Login ของระบบ E-Invoicing System and E-Acceptance System
- 6. ทำการ Login ด้วย Username และ Password

|   | AIS                                               | E-Invoicing System<br>E-Acceptance System                                                    |
|---|---------------------------------------------------|----------------------------------------------------------------------------------------------|
| E | BILL<br>E-Involcing system<br>E-Acceptance system | USCHWARC<br>MODEWORD<br>PADEWORD<br>Program Password<br>Contract Information: User Manual >> |

7. ระบบจะแสดงหน้าจอ E-Invoicing System and E-Acceptance System ดังนี้

| AIS      |     | E-trocking system                                           |                                                            |  |
|----------|-----|-------------------------------------------------------------|------------------------------------------------------------|--|
|          |     | Welcome to                                                  | AIS                                                        |  |
|          |     | เรียน กรรมการผู้จัดการ / ผู้จัดการฝ่ายจัดซื้อ บัญชีและกา    | າ້ເວັນ                                                     |  |
| tor.     | BU  | บริษัท                                                      | ที่อยู่ใหม่                                                |  |
| on       | AWN | บจ.แอดวานข์ ไวร์เลส เน็ทเวอร์ค (สำนักงานใหญ่)               | เลชที่ 414 ถนนพหลโยธิน แขวงสามเสนใน<br>เขตพญาไท กทม. 10400 |  |
|          | AIS | บมจ.แอดวาบข์ อินโฟร์ เซอร์วิส (สำนักงานใหญ่)                | เลชที่ 414 ถนนพหลโบธิน แขวงสามเสนใน<br>เขตพญาไท กทม. 10400 |  |
| 1        | ABN | บจ.แอดวานข์ บรอดแบนต์ เน็ทเวอร์ค (สำนักงานใหญ่)             | เลชที่ 414 ถนนพหลโบธิน แขวงสามเสนใน<br>เขตพญาไท กทม. 10400 |  |
| )        | ACC | บจ.แอดวานซ์ คอนแท็คเข็นเตอร์ (สำนักงานใหญ่)                 | เลขที่ 414 ถนนพหลโบธิน แขวงสามเสนใน<br>เขตพญาไท กทม. 10400 |  |
| 50       | AIN | นจ.เอโอเอ็น โกลบอลคอม (ส่านักงานไหญ่)                       | เลขที่ 414 ถนนพหลโยธิน แขวงสามเสนใน<br>เขตพญาไท กทม. 10400 |  |
|          | AMP | บจ.แอดวานซ์ เอ็มเปย์ (สำนักงานไหญ่)                         | เลขที่ 414 กนนพหลโบธิน แขวงสามเสนใน<br>เขตพญาไท กทม. 10400 |  |
| <i>y</i> | ADC | บจ.แอดวานซ์ ดาด้าเน็ทเวอร์ค คอมมิวนิเคชั่นส์ (สำนักงานไหญ่) | เลชที่ 414 ถนนพหลโยธิน แขวงสามเสนใน<br>เขตพญาไท กทม. 10400 |  |
|          | SBN | นจ.รุนไปอร์ บรอดแบนด์ เน็ทเวอร์ค (สำนักงานใหญ่)             | เลชที่ 414 ถนนพหลโยธิน แขวงสามเสนใน<br>เขตพญาไท กทม. 10400 |  |
| <i>y</i> | FAX | บจ.แฟกซ์ โลท์ (สำนักงานใหญ่)                                | เลขที่ 1291/1 กนนพแลโยชิน แขวงพญาไท<br>เขดพญาไท กทม. 10400 |  |
|          | MAT | นร ในให้เหตุ (สำนัดงานในค่)                                 | เลขที่ 1291/1 ถนนพผลโยธิน แขวงพญาไท                        |  |

 กรณีต้องการเข้าใช้งานระบบ Product / Service Acceptance สามารถคลิกที่ icon banner E-Acceptance แล้วทำการเลือกที่ เมนู E-Acceptance

| )            | AIS                                        |       | E-twoling system<br>E-kroceptance system                   |                                                            |  |
|--------------|--------------------------------------------|-------|------------------------------------------------------------|------------------------------------------------------------|--|
| Home         |                                            |       | Welcome to                                                 | AIS                                                        |  |
|              |                                            |       | เรียน กรรมการผู้จัดการ / ผู้จัดการฝ่ายจัดขึ้อ บัญชีและกา   | รเงิน                                                      |  |
| Vendor       |                                            | BU    | บริษัท                                                     | ทอบูโหม                                                    |  |
| Information  |                                            | AWN   | บจ.แอดวานซ์ ไวร์เลส เน็ทเวอร์ค (สำนักงานใหญ่)              | เขตพญาให กหม. 10400                                        |  |
|              |                                            | AIS   | บมจ.แอดวานข์ อินโฟร์ เชอร์วิส (สำนักงานใหญ่)               | เลขที่ 414 ถนนพหลโยธิน แขวงสามเสนใน<br>เขตพญาไท กทม. 10400 |  |
| E-invoicing  |                                            | ABN   | บจ.แอดวานซ์ บรอดแบนด์ เน็ทเวอร์ค (สำนักงานใหญ่)            | เลชที่ 414 ถนนพหลโยธิน แชวงสามเสนใน<br>เขตพญาไท กทม. 10400 |  |
| EAS          | E-Acceptance System                        | ACC   | บจ.แอดวานซ์ คอนแท็ดเซ็นเดอร์ (ส่านักงานใหญ่)               | เลขที่ 414 ถนนพหลโยธิน แขวงสามเสนใน<br>เขตพญาไท กทม. 10400 |  |
| E-Acceptance | <ul> <li>พัมพ์ในครวจริบธะบบเท่า</li> </ul> | AIN   | บจ.เอไอเอ็น โกลบอลคอม (ส่านักงานใหญ่)                      | เลขที่ 414 ถนนพหลโบธิน แขวงสามเสนใน<br>เขตพญาไท กทม. 10400 |  |
| 2            | List Acceptance                            | AMP   | บจ.แอดวานซ์ เอ็มเปย์ (สำนักงานใหญ่)                        | เลขที่ 414 ถนนพหลโยธิน แขวงสามเสนใน<br>เขตพญาไท กทม. 10400 |  |
| Help         |                                            | ADC   | บจ.แอดวานซ์ ดาตำเน็ทเวอร์ค คอมมิวนิเคชั่นส์ (สำนักงานใหญ่) | เลขที่ 414 ถนนพหลโยธิน แขวงสามเสนใน<br>เขตพญาไท กทม. 10400 |  |
|              |                                            | 0.001 |                                                            | เลขที่ 414 ถนนพหลโยธิน แขวงสามเสนใน                        |  |

8. ระบบจะเข้าสู่หน้าจอตรวจสอบงานเอกสารตรวจรับ

|                                        | AIS NET WORK |                 |
|----------------------------------------|--------------|-----------------|
| Product-Service Acceptance > To do fex |              | C 🛚 User Manual |
| ไม่มีรามการจัญหงอมุณ                   |              |                 |
|                                        |              |                 |
|                                        |              |                 |
|                                        |              |                 |
|                                        |              |                 |
|                                        |              |                 |
|                                        |              |                 |
|                                        |              |                 |
|                                        |              |                 |

### วิธีการ Logout ระบบ Product / Service Acceptance for Supplier

- 1. เข้าเมนู Side Menu -> Logout
- 2. กด Logout

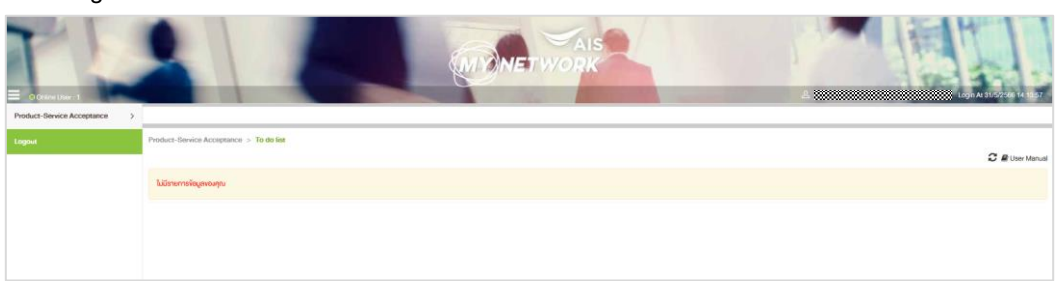

สำหรับระบบ E-Invoicing System and E-Acceptance System

| AIS          |      | E-scooptance system                                         |                                                            |  |
|--------------|------|-------------------------------------------------------------|------------------------------------------------------------|--|
| Home         |      | Welcome to                                                  | AIS                                                        |  |
|              |      | เรียน กรรมการผู้จัดการ / ผู้จัดการฝ่ายจัดซื้อ บัญชีและกา    | รเงิน                                                      |  |
| Vester       | BU   | บริษัท                                                      | ที่อยู่ใหม่                                                |  |
| Information  | AWN  | บจ.แอดวานข์ ไวร์เลส เน็ทเวอร์ค (สำนักงานใหญ่)               | เลชที่ 414 ถนนพหลโบธิน แชวงสามเสนใน<br>เขตพญาไท กทม. 10400 |  |
|              | AIS  | บมจ.แอดวานข์ อินโฟร์ เชอร์วิส (สำนักงานใหญ่)                | เลขที่ 414 ถนนพหลโมธิน แขวงสามเสนใน<br>เขตพญาไท กทม. 10400 |  |
| E-invoicing  | ABN  | บจ.แอดวานซ์ บรอดแบนด์ เน็ทเวอร์ค (สำนักงานใหญ่)             | เลขที่ 414 ถนนพหลโยธิน แขวงสามเสนใน<br>เขตพญาไท กทม. 10400 |  |
| EAD          | ACC  | บจ.แอดวานซ์ คอนแท็คเซ็นเตอร์ (ส่านักงานใหญ่)                | เลขที่ 414 ถนนพหลโยธิน แขวงสามเสนใน<br>เขตพญาไท กทม. 10400 |  |
| E-Acceptance | AIN  | นจ.เอไอเอ็น โกลบอลคอม (สำนักงานใหญ่)                        | เลขที่ 414 ถนนพหลโบธิน แขวงสามเสนใน<br>เขตพญาไท กทม. 10400 |  |
| $\bigcirc$   | AMP  | บจ.แอดวานซ์ เอ็มเปย์ (สำนักงานใหญ่)                         | เลขที่ 414 ถนนพหลโยธิน แขวงสามเสนใน<br>เขตพญาไท กทม. 10400 |  |
| Help         | ADC  | บจ.แอดวานซ์ ดาด้าเน็ทเวอร์ด ดอมมิวนิเคชั้นส์ (สำนักงานใหญ่) | เลขที่ 414 ถนนพหลโยธิน แขวงสามเสนใน<br>เขตพญาไท กทม. 10400 |  |
|              | SBN  | บจ.ชุปเปอร์ บรอดแบนด์ เน็ทเวอร์ค (สำนักงานใหญ่)             | เลขที่ 414 ถนนพหลโยธิน แขวงสามเสนใน<br>เขตพญาไท กทม. 10400 |  |
| Logout       | FAX  | บจ.แฟกซ์ ไลท์ (สำนักงานใหญ่)                                | เลขที่ 1291/1 กนนพหลโยธิน แขวงพญาไท<br>เขตพญาไท กทม. 10400 |  |
|              | MAAT | นอ ใบโน่เหล /ส่วนักงวนในก่ไ                                 | เลขที่ 1291/1 ถนนพหลโยธิน แขวงพญาไท                        |  |

## การสร้างเอกสารตรวจรับ

- 1. เปิด Side Menu ด้านซ้ายบนของหน้าจอ
- 2. เลือกเมนู Product / Service Acceptance
- 3. เลือก Sub menu Acceptance และเลือกเมนูใบตรวจรับ ใบส่งงาน

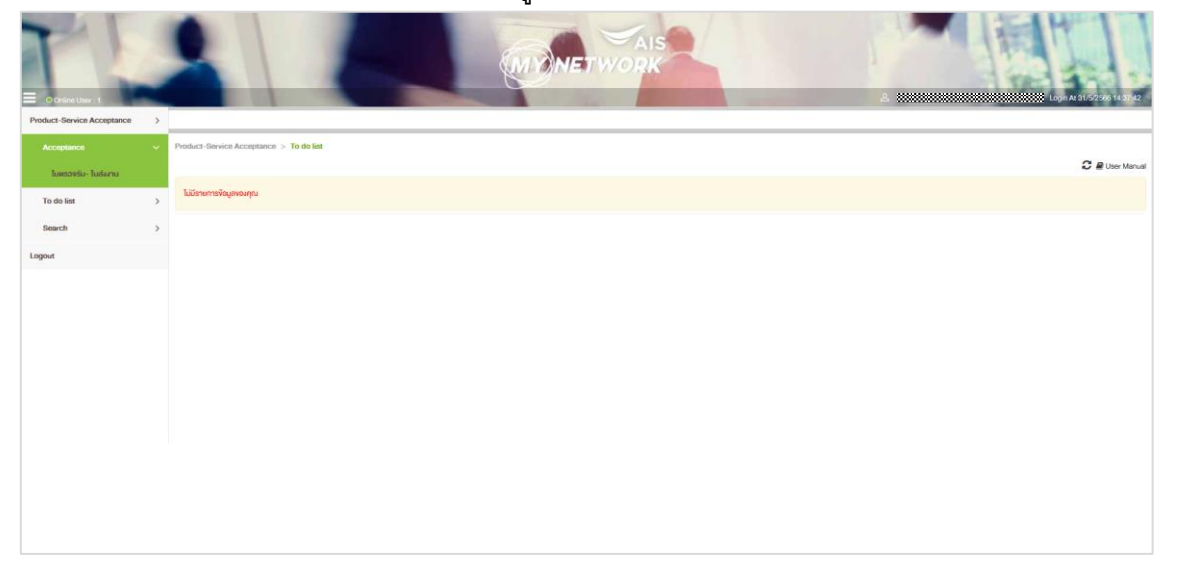

### 4. ระบบจะแสดงหน้าจอใบตรวจรับ-ใบส่งงาน

| PO & Location         | laray                                                                                                    | 3 Complete |
|-----------------------|----------------------------------------------------------------------------------------------------|------------|
| i General Information |                                                                                                    | ~          |
| Select PO: *          | Q                                                                                                    |            |
| Business Group:       | Service Group:                                                                                               |            |
| Company Owner:        |                                                                                                    |            |
| Title: *              | Remark:                                                                                                    |            |
| Supplier Email:       | Emak                                                                                                    | ht         |
| Attach File: *        | Drop File Here<br>or<br>Boursa                                                                               |            |
|                       | าบาลโฟล์ไม่เก็ม 5 MB ค่อ 1ฟส์, พบาลโฟล์ที่สามครรมกันจะล้อฟน่าโม 15 MB และชื่อไฟล์ โมรองสัม อำหระพิเศษ คิงนี้ |            |
|                       | \$0A                                                                                                    |            |
|                       |                                                                                                    |            |
| PO Information        |                                                                                                    | ~          |
| Site Information      |                                                                                                    | ~          |
|                       |                                                                                                    |            |
|                       | Reset Next                                                                                                   |            |

หน้าจอใบตรวจรับ - ใบส่งงาน จะประกอบไปด้วย 3 Step คือ

- 1. Step: PO & Location
- 2. Step: Summary
- 3. Step: Completed

### การสร้างเอกสารใบตรวจรับ

#### 1. Step1: PO & Location

ในส่วนของ Step 1 PO & Location ระบบจะแสดงหน้าจอประกอบไปด้วย 3 ส่วนดังนี้

- ส่วน General Information เป็นส่วนสำหรับ ดำเนินการค้นหา PO No. และเลือก PO Item ที่ ต้องการตรวจรับ และกรอกรายละเอียดเกี่ยวกับหัวข้อเอกสารที่ตรวจรับดังนี้
  - 1.1 Select PO

วิธีการ PO No. และ PO Item ที่ต้องการตรวจรับสามารถทำได้ดังนี้

1.1.1 คลิกปุ่ม Select PO

| Select PO: * | Đ |
|--------------|---|
|              |   |

| 1.1.2 ระบบจะแสดง Pop Up | สำหรับ | Search PO |
|-------------------------|--------|-----------|
|-------------------------|--------|-----------|

| Q Search PO  |       |        |       |
|--------------|-------|--------|-------|
| Search Type: | PO No |        |       |
| PO No:*      |       |        |       |
|              |       | Search | Reset |
|              |       |        |       |

1.1.3 กรอกหมายเลข PO No. ที่ต้องการค้นหา จากนั้นคลิกปุ่ม Search รอสักครู่ ระบบจะ แสดงผลรายการที่เกี่ยวข้อง

เงื่อนไขในการค้นหาข้อมูล

้ PO No. สามารถคันหาได้ทั้งแบบกรอกหมายเลข PO No. ที่ถูกต้องเช่น 4500170904 หรือกรอกหมายเลข PO No. 5 ตัวสุดท้าย เช่น 70904 ระบบจะดำเนินการคันหา PO No. ที่ลง ท้ายด้วยตัวเลขดังกล่าวมาแสดง

| earch Type:     | PO No |              |                               |                              |                                            |
|-----------------|-------|--------------|-------------------------------|------------------------------|--------------------------------------------|
| ) No: *         | 70904 |              |                               |                              |                                            |
|                 |       | Search       | Reset                         |                              |                                            |
| tal: 1          |       |              |                               |                              | < 1 > 10                                   |
| PO No 🗢 Company |       | PO Amount 🖨  | PU Group 🗢 🛛 PO De            | ate 🗢 Project Name 🗢 Project | Manager 🗢 🛛 Business Group 🗢 Service Group |
| 600170904 AWN   |       | 3,835,000.00 | (H25) มัชณิมา สุงสำราญ 9/10/2 | 2020                         |                                            |
| 4500170904 AWN  |       | 3,835,000.00 | (H25) มัชณิมา สุงสำราญ 9/10/2 | 2020                         | -                                          |

### เมื่อคลิกปุ่ม Search ระบบจะแสดงข้อมูล PO No. ดังนี้

- PO No.: หมายเลข PO ที่ทำการค้นหา
- Company: ตัวย่อของบริษัทสำหรับตรวจรับ PO No. ดังกล่าว
- Supplier: ชื่อ Supplier Company ที่มีสิทธิ์ตรวจรับ PO No.
   ดังกล่าว

- PO Amount: ผลรวม Amount ของแต่ละ PO Item ที่อยู่ภายใต้
   PO No. ดังกล่าว
- PU Group: Purchase Group
- PO Date: วันที่สร้าง PO NO. ดังกล่าวที่ระบบ SAP
- Committee Flag

1.1.4 เมื่อคลิก PO No. ที่ต้องการ ระบบจะแสดง Pop Up Select PO Item โดยจะแสดง Term Sequence ที่สามารถตรวจรับได้ดังนี้

| Qs  | Select PO Item |         |     |               |             | ×         |
|-----|----------------|---------|-----|---------------|-------------|-----------|
|     |                |         |     |               |             |           |
| Т   | otal: 2        |         |     |               |             | < 1 > 5 ~ |
|     | Action         | Term 🗢  | Seq | Description 🗢 | % Payment 🗢 | GR Type 🗢 |
| 117 | 0              | TERM 01 | 1   | TEST01        | 10          | NON GR    |
|     | 0              | TERM 01 | 2   | TEST02        | 90          | GR        |
|     |                |         |     | Search Reset  |             |           |

ซึ่งตารางแสดง Term Sequence ของ PO ใบดังกล่าวจะแสดงข้อมูลดังนี้

- Action: (Radio box) สำหรับเลือกว่าจะตรวจรับ Term Sequence ที่เท่าไหร่
- Term: แสดง Term name
- Seq: แสดง Term Sequence ภายใต้ Term name ดังกล่าว
- Description: แสดง Term Detail Remark ของ PO No. ดังกล่าว
- %Payment: แสดงจำนวน %Payment สำหรับตรวจรับของ Term Sequence ดังกล่าว
- GR Type: แสดง Term Detail Type ว่าเป็นการตรวจรับ Term ประเภทไหน เช่น ADV, NON GR, GR(PAT) หรือ NON GR(FAT) เป็นต้น

1.1.5 เมื่อเลือก Term Sequence ที่ตรวจรับ ระบบจะแสดงข้อมูล PO Item ที่สามารถ ตรวจรับได้ ภายใต้ Term Sequence ที่เลือกดังนี้

| 3 Select I | °O Item   |            |           |                                                                |             | :             |
|------------|-----------|------------|-----------|----------------------------------------------------------------|-------------|---------------|
|            |           |            |           |                                                                |             |               |
| Total: 2   |           |            |           |                                                                |             | < 1 > 5 👻     |
|            | Action    | Term 🗢     | Seq ≑     | Description 🗢                                                  | % Payment ≑ | GR Type 🗢     |
|            | ۲         | TERM 01    | 1         | TEST01                                                         | 10          | NON GR        |
|            | 0         | TERM 01    | 2         | TEST02                                                         | 90          | GR            |
|            |           |            |           | Search Reset                                                   |             |               |
| Total: 3   | 86 h      | ee ti- 🔦   | 50 T      |                                                                | Al Deserved |               |
|            | PO item 🗸 | 1000241830 | Рк Туре 🗸 | Po item Description ♥<br>จัดจ้างเก็บสายสื่อสารชั้น 6A ลามจอดรถ | 10          | NON GR TEST01 |
|            | 2         | 1000241830 | A         | จัดจ้างเท็บสายสื่อสารชิ้น 7A ลานงอดรถ                          | 10          | NON GR TEST01 |
|            | 3         | 1000241830 | A         | งาน PM เสา - GUY MAST - WTN                                    | 10          | NON GR TEST01 |
| Total: 3   |           |            |           |                                                                |             | < 🚺 > 10 👻    |
|            |           |            |           | OK Back                                                        |             |               |
|            |           |            |           |                                                                |             |               |
|            |           |            |           |                                                                |             |               |

ซึ่งตารางแสดงรายละเอียดของ PO Item จะแสดงข้อมูลดังนี้

- Action: (Check box) โดยสามารถเลือกตรวจรับหลาย PO Item ได้พร้อมกัน
- PO Item: แสดงหมายเลข PO Item
- PR Type: แสดง PR Type ของ PO Item นั้นว่าอยู่ภายใต้ PO
   No. Type อะไร เช่น PR Type : J
- PO Item Description: แสดง PO Item Description
- %Payment: แสดงจำนวน %Payment เป็นข้อมูลที่ได้จากการ
   เลือก Term Sequence ตรวจรับตั้งแต่ Step Select Term
   Sequence มาก่อนหน้า
- GR Type: แสดง GR Type ของ PO Item นั้นว่าอยู่ภายใต้ PO
   No. Type อะไร ซึ่งเป็นข้อมูลที่ได้จากการเลือก Term Sequence
   ตรวจรับตั้งแต่ Step Select Term Sequence มาก่อนหน้า
- Remark: แสดง Term Detail Remark ซึ่งเป็นข้อมูลที่ได้จากการ เลือก Term Sequence ตรวจรับตั้งแต่ Step Select Term Sequence มาก่อนหน้า

1.1.6 กรณีที่ PO No. ยังไม่ได้กำหนดคณะกรรมการตรวจรับ Level2 (Committee) ตอน Select PO No. ระบบจะแสดงข้อความแจ้งเตือน ดังนี้ "Business Exception - [กรุณา ดิดต่อจัดซื้อเพื่อใส่ข้อมูลผู้อนุมัติ Level 2]" กรณีดังกล่าวสามารถติดต่อทีมจัดซื้อเพื่อ กำหนดข้อมูลผู้อนุมัติ Level2 ก่อนทำการสร้างเอกสารตรวจรับ

| Q | Select PO hem                                                           | • |
|---|-------------------------------------------------------------------------|---|
| ſ |                                                                         | ן |
|   | Business Exception - (กฤทภาพิษย์อรักซื้อพื่อให้ใจบูลผู้อนุมัติ Level 2) |   |
|   |                                                                         |   |

 Company Owner: เมื่อผู้ใช้งานเลือก PO No., Term Sequence และ Po Item ที่ต้องการแล้วกดปุ่ม OK ระบบจะกลับมาแสดงข้อมูลที่หน้า Step1: PO & Location โดยข้อมูล Company Owner ระบบจะแสดงค่า ตัวย่อของบริษัท สำหรับตรวจรับ PO No. ที่เลือกตรวจรับ

| (i) General Information |                                                                                                    |         | ~ |
|-------------------------|----------------------------------------------------------------------------------------------------|---------|---|
| Select PO: *            | Q                                                                                                    |         |   |
| Company Owner:          | AWN 🔶                                                                                                    |         |   |
| Title: *                |                                                                                                    | Remark: |   |
| Supplier Email:         |                                                                                                    | Email:  |   |
| Attach File:*           | Deo Fiel Hore<br>or<br>Bowse                                                                                             |         |   |
|                         | างนาดให้ทำไม่กัน 5 MB ค่อ 1ไฟส์, หมาดไฟซ์ที่งานตอบนำมะต่อสัมกัน 15 MB และซึ่งไฟท์ ไม่ขอสัม อักงระพิพาษ คังนี้<br>\$ <> & |         |   |

1.3 Title: ผู้ใช้งานสามารถระบุ Title เป็นตัวอักษรภาษาไทย ภาษาอังกฤษ หรือตัวเลข ได้โดย สามารถระบุได้ไม่เกิน 255 ตัวอักษร

1.4 Remark: ผู้ใช้งานสามารถระบุ Remark เป็นตัวอักษรภาษาไทย ภาษาอังกฤษ หรือตัวเลข ได้โดยสามารถระบุได้ไม่เกิน 2,000 ตัวอักษร

| Remark: | Test การกรอกข้อมูล Remark ครั้งที่ 1 | 1 |
|---------|--------------------------------------|---|
|         |                                      |   |

1.5 Supplier Emai: แสดง Email ของผู้เข้าใช้งานระบบที่เข้ามาดำเนินการสร้างเอกสารใบ ตรวจรับ – ใบส่งงาน ซึ่งเป็น Email ที่ได้ทำการ Register User ผ่านระบบ eBill ซึ่งไม่ สามารถแก้ไข Email ได้ผ่านหน้าจอดังกล่าว

| Supplier Email: |     |  |
|-----------------|-----|--|
|                 | li. |  |

1.6 Email: สำหรับระบุ Email ของผู้ที่เกี่ยวข้องสำหรับใบตรวจรับ-ใบส่งงานดังกล่าวเพิ่มเติม ได้

เงื่อนไขการกรอก Email คือ

 จะต้องระบุเป็น email format ที่ถูกต้อง เช่น
 <u>testacceptance@mail.com</u> จากนั้นสามารถกดปุ่ม Enter เพื่อให้ ระบบ Add mail ดังกล่าวให้

| Email: | testacceptance@mail.com × |  |
|--------|---------------------------|--|
|        | +                         |  |

- หากต้องการระบุมากกว่า 1 email หลังจากดำเนินการ Enter email แรกเรียบร้อบสามารถกรอก email เพิ่มเติมได้เลย

# กรณีต้องการลบ email สามารถกดเครื่องหมาย กากบาท (x) ตรง email ที่ต้องการยกเลิกได้

| Email: | testacceptance@mail.com × |
|--------|---------------------------|
|        | +                         |

 กรณีที่ระบุ email format ไม่ถูกต้อง เช่น test\_acceptance แล้ว ทำการกดปุ่ม Enter ระบบจะแสดงข้อความแจ้งเตือนด้านล่างดังนี้ "Incorrect Format: test\_acceptance" เป็นตัน

| Email: |                                   |
|--------|-----------------------------------|
|        | Incorrect Format: test_acceptance |

Attach File: ผู้ใช้งานสามารถแนบเอกสารสำหรับใบตรวจรับ-ใบส่งงาน โดยทำการกดปุ่ม
 Browse หรือลากไฟล์เอกสารที่ต้องการมาที่กรอบรอยปะในส่วนสำหรับ Attach File ได้

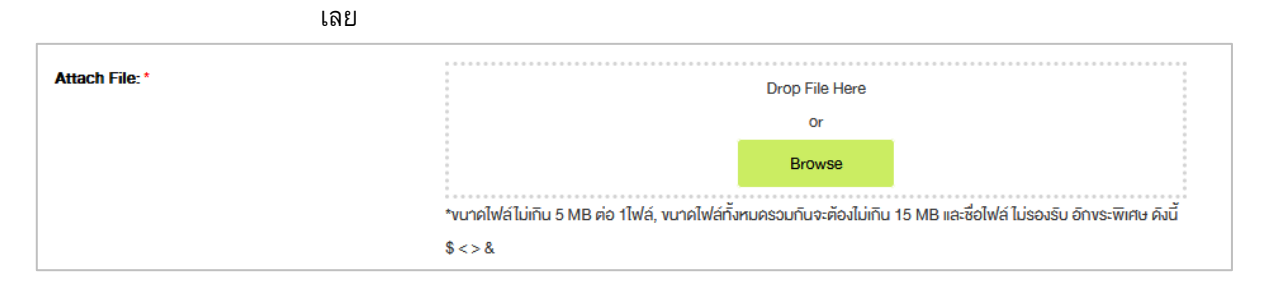

| Attach File:* | Drop File Here<br>or<br>Browse                                                                                     | Space-TeatFileJPEG.jpg<br>Teat-1234.pdf<br>TEST-Word-munine-1234.pdf | 1<br>1<br>1<br>1<br>1<br>1<br>1<br>1<br>1<br>1<br>1<br>1<br>1<br>1<br>1<br>1<br>1<br>1<br>1 |
|---------------|----------------------------------------------------------------------------------------------------|----------------------------------------------------------------------|---------------------------------------------------------------------------------------------|
|               | *งนาคไฟล์ไม่เท็น 5 MB ค่อ 1ไฟล์, งนาคไฟล์ทั้งหมครวมกันจะต้องไม่เกิน 15 MB และชื่อไฟล์ ไม่รองรับ อีกงระพิเศษ คิงนี้ |                                                                      |                                                                                             |
|               | \$<>&                                                                                                    |                                                                      |                                                                                             |

#### เงื่อนไขของเอกสารแนบคือ

- รองรับเอกสารประเภท
  - O Excel >> XLS, XLSX
  - O Text >> PDF, DOC, DOCX, TXT
  - O Picture >> JPEG, JPG, PNG
  - O Zip >> 7ZIP, ZIP, RAR
- สามารถแนบเอกสารได้ไม่เกิน 10 ไฟล์
- โดยแต่ละเอกสารจะต้องมีขนาดไม่เกิน 5 MB
- ไม่รองรับเอกสารที่ชื่อไฟล์ประกอบด้วยอักขระพิเศษ ดังนี้ \$ , < ,
  - > , & ระบบจะแสดงข้อความแจ้งเตือนดังนี้ "File name is not

allowed charactor : \$ < > &."

| Augeb Files t |                                                                                                    |
|---------------|----------------------------------------------------------------------------------------------------|
| Attach File.  | Drop File Here                                                                                                    |
|               | Or                                                                                                    |
|               | Browse                                                                                                    |
|               | *งนาคไฟล์ไม่เกิน 5 MB ต่อ 1ไฟล์, งนาคไฟล์ทั้งหมครวมกันจะต้องไม่เกิน 15 MB และชื่อไฟล์ ไม่รองรับ อักงระพิเศษ คิงนี้ |
|               | \$<>&                                                                                                    |
|               | File name is not allowed charactor : \$ <> 8.                                                                      |

#### 2. ส่วน PO Information

ระบบจะแสดงตารางข้อมูล PO Item ที่เลือกตรวจรับดังนี้

| PO Info   | O Information |            |         |        |           |                                 |           |                 |                 |                  |                   |             |        |                 |            |             |           |
|-----------|---------------|------------|---------|--------|-----------|---------------------------------|-----------|-----------------|-----------------|------------------|-------------------|-------------|--------|-----------------|------------|-------------|-----------|
| Action \$ | PO No 🗢       | PO Item \$ | Term 🖨  | Seq \$ | PR Type 🗢 | Description \$                  | PO Qty. 🖨 | Balance Qty. \$ | Receive Qty. \$ | PO Unit Price \$ | Receive Amount \$ | Currency \$ | Unit 🗘 | Supplier Name 🖨 | PO Date 🗢  | %Payment \$ | Remark \$ |
| C 🗙 🔊     | 4500274929    | 2          | TERM 01 | 2      | к         | พพม จริง เป็นเป็น No. 9 คือ AWN | 1,000.000 | 934.000         | 0               | 6.50             | 0.00              | THB         | EA     |                 | 07/03/2023 | 30          | NON GR    |
|           |               |            |         |        |           |                                 |           |                 |                 |                  |                   |             |        |                 |            |             |           |

- Action: ประกอบด้วย icon 🖾 สำหรับกดเพื่อแก้ไข Receive QTY, icon ื สำหรับ ยกเลิก PO Item ที่เลือกมา และ icon 🦻 สำหรับดูประวัติการตรวจรับของ PO Item

ดังกล่าวว่าเคยตรวจรับด้วยเอกสารเลขที่อะไรก่อนหน้าแล้ว

- PO No: แสดงหมายเลข PO ที่เลือกมาตรวจรับ
- PO Item: แสดง PO Item ที่เลือกตรวจรับ

- Term: แสดง Term name ที่เลือกตรวจรับ

- Seq: แสดงลำดับของ Term Sequence ที่เลือกตรวจรับ

- PR Type: แสดง PR Type ของ PO ที่เลือกตรวจรับ
- Description: แสดงข้อมูล PO Item Description

- PO Qty: แสดงจำนวน QTY ของ PO Item ดังกล่าว (Original Qty ของ PO Item ที่ ดำเนินการสร้างมาจากระบบ SAP)

- Balance QTY: จำนวน QTY คงเหลือของ PO Item ดังกล่าวที่สามารถตรวจรับได้
- Receive QTY: เป็นส่วนสำหรับให้ผู้ใช้งานระบุ QTY ที่ต้องการตรวจรับ
- PO Unit Price: แสดงข้อมูล Unit Price ของ PO Item ดังกล่าว
- Receive Amount: เป็นส่วนสำหรับให้ผู้ใช้งานระบบ Amount ที่ตรวจรับ
- Currency: แสดง Currency ของ PO Item ที่ตรวจรับ
- Unit: แสดงข้อมูล Unit ของ PO Item ที่ตรวจรับ
- Supplier Name: แสดงข้อมูล Supplier Company Name ของ PO ที่เลือกมาตรวจรับ
- PO Date: แสดงข้อมูลวันที่สร้าง PO NO. ดังกล่าวที่ระบบ SAP

- &Payment: แสดงจำนวน %Payment เป็นข้อมูลที่ได้จากการเลือก Term Sequence ตรวจรับตั้งแต่ Step Select Term Sequence มาก่อนหน้า

- Remark: แสดง Term Detail Remark ซึ่งเป็นข้อมูลที่ได้จากการเลือก Term Sequence ตรวจรับตั้งแต่ Step Select Term Sequence มาก่อนหน้า

2.1 การระบุ Receive QTY

2.1.1 กด icon 📝 หน้าจอจะเปิดให้ระบุ Receive QTY ได้

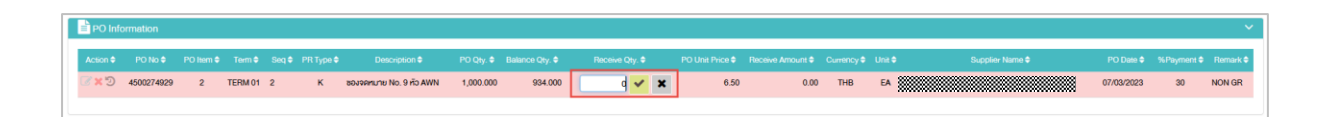

2.1.2 ระบบรองรับการกรอก Receive Qty เป็นตัวเลขเท่านั้น เมื่อระบุ Receive QTY แล้ว ปุ่ม
 จะสามารถกดเพื่อยืนยัน Receive QTY ที่ต้องการตรวจรับ และระบบจะเปิดให้ ระบุ Receive Amount (เงื่อนไขการระบุ Receive Amount จะอธิบายในข้อถัดไป)

|                | intormation |           |          |        |           |                          |           |                |                 |                 |         |                  |             |        |                  |            |             |           |
|----------------|-------------|-----------|----------|--------|-----------|--------------------------|-----------|----------------|-----------------|-----------------|---------|------------------|-------------|--------|------------------|------------|-------------|-----------|
| Action         | PO No 0     | PO Item   | ə Term Ə | Seq \$ | PR Type 🗘 | Description \$           | PO Qty. 🗘 | Balance Qty. 🗢 | Receive Qty.    | PO Unit         | Price 🕈 | Receive Amount © | Currency \$ | Unit 🕈 | Supplier Name 🗘  | PO Date 🗘  | %Payment \$ | Remark 🗘  |
| <b>⊗</b> ×3    | 9 450027492 | 19 2      | TERM 01  | 2      | к         | ซองจดทมาย No. 9 ทั่ว AWN | 1,000.000 | 934.000        | 5               | <b>/</b> ×      | 6.50    | 0.00             | тнв         | EA     |                  | 07/03/2023 | 30          | NON GR    |
| PO Information |             |           |          |        |           |                          |           |                |                 |                 |         |                  |             |        |                  |            |             |           |
| ction 🗘        | PO No \$    | PO Item 0 | Term 0   | Seq 🖨  | PR Type 🗘 | Description ©            | PO Qty. 🛡 | Balance Qty. 🗢 | Receive Qty. \$ | PO Unit Price 🗘 | Rece    | ive Amount 🛡     | Currency 🖨  | Unit 🕈 | Supplier Name \$ | PO Date    | %Payme      | ent 🌒 Rem |
| × D            | 4500274929  | 2         | TERM 01  | 2      | к         | ซองจุลศบาย No. 9 คือ AWN | 1.000.000 | 934.000        | 5               | 6.50            |         | 9.75 🖌 🗶         | THB         | EA     |                  | 07/03/202  | 3 30        | NON       |

เงื่อนไขการระบุ Receive QTY คือ

- ระบุได้เฉพาะตัวเลขเท่านั้น กรณีกรอกที่ไม่ใช่ตัวเลข ระบบจะ แสดงข้อความแจ้งเตือนด้านล่างว่า "Invalid Format"

| 📋 PO Inf  | ormation                                                 |            |         |        |            |                          |           |                |                 |                 |                   |             |        |                 |            |             | ×      |
|-----------|----------------------------------------------------------|------------|---------|--------|------------|--------------------------|-----------|----------------|-----------------|-----------------|-------------------|-------------|--------|-----------------|------------|-------------|--------|
| Action 0  | PO No 🗘                                                  | PO Item 0  | Term 0  | Seq 0  | PR Type Ø  | Description @            | PO Qty. 🖨 | Balance Qty. Ø | Receive Qty. 🖨  | PO Unit Price 🗘 | Receive Amount \$ | Currency 0  | Unit ¢ | Supplier Name 🗣 | PO Date 🗘  | %Payment 0  | Remark |
| C × D     | 4500274929                                               | 2          | TERM 01 | 2      | к          | ซองจดตมาย No. 9 ทั่ว AWN | 1,000.000 | 934.000        | Five 🗸 🗙        | 6.50            | 10.72             | THB         | EA     |                 | 07/03/2023 | 30          | NON GR |
|           | - ไม่สามารถระบุ Receive QTY มากกว่าจำนวน Balance QTY ได้ |            |         |        |            |                          |           |                |                 |                 |                   |             |        |                 |            |             |        |
|           | ระบบจะแสดงข้อความแจ้งเตือนด้านล่างว่า "Over Qty"         |            |         |        |            |                          |           |                |                 |                 |                   |             |        |                 |            |             |        |
| PO Inf    | ormation                                                 |            |         |        |            |                          |           |                |                 |                 |                   |             |        |                 |            |             |        |
| Action \$ | PO No 🗢                                                  | PO Item \$ | Term 🖨  | Seq \$ | PR Type \$ | Description 🗢            | PO Qty. 🗘 | Balance Qty. 🗢 | Receive Qty. \$ | PO Unit Price 🖨 | Receive Amount \$ | Currency \$ | Unit   | Supplier Name 🕈 | PO Date 🖨  | %Payment \$ | Remark |
| @ x 9     | 4500274929                                               | 2          | TERM 01 | 2      | к          | สองอุลสมาย No. 9 คือ AWN | 1 000 000 | 934.000        | 1000            | 6.50            | 10.72             | THB         | FΔ     |                 | 07/03/2023 | 30          | NON G  |

2.1.3 กรณีเป็นการตรวจรับหลาย Term พร้อมกันจะมีเงื่อนไขในการระบุ Receive QTY คือ จะกรอกจำนวน QTY ได้ไม่เกินจำนวน QTY ที่เคยตรวจรับแล้วของ Term Sequence ก่อนหน้า

ตัวอย่าง PO No: 4500274929 มีการตรวจรับ PO Item 2 ของ Term Sequence ก่อนหน้าไปแล้ว 66 QTY แล้วมาสร้างใบตรวจรับ PO Item 2 ของ Term Sequence ถัดไปโดยระบุ Receive QTY มากกว่า 66 QTY ระบบจะแสดงแจ้งเตือนว่า "4500274929 PO ITEM 2 SEQ 3 Qty More than Qty Available"

| PO Info   | 10 Information Y |             |             |           |           |                          |           |                |                |                 |                   |            |        |                 |            |             |           |
|-----------|------------------|-------------|-------------|-----------|-----------|--------------------------|-----------|----------------|----------------|-----------------|-------------------|------------|--------|-----------------|------------|-------------|-----------|
| otal: 1   |                  |             |             |           |           |                          |           |                |                |                 |                   |            |        |                 |            |             |           |
| Action \$ | PO No 🗘          | PO Item 🗘   | Term 🗘      | Seq 🗘     | PR Type 🗘 | Description 🖨            | PO Qty. 🗢 | Balance Qty. 🗢 | Receive Qty. 🗢 | PO Unit Price 🗘 | Receive Amount \$ | Currency 🗢 | Unit 🕯 | Supplier Name 🕈 | PO Date 🗢  | %Payment \$ | Remark \$ |
| C 🗙 🔊     | 4500274929       | 2           | TERM 01     | 3         | к         | ชองจุดหมาย No. 9 คือ AWN | 1,000.000 | 987.000        | 100            | 6.50            | 260 🗸 🗙           | THB        | EA     |                 | 07/03/2023 | 40          | ADV       |
|           |                  |             |             |           |           |                          |           |                |                |                 |                   |            |        |                 |            |             |           |
| 45002749  | 29 PO ITEM 2 S   | EQ 3 Qty Mo | re than Qty | Available |           |                          |           |                |                |                 |                   |            |        |                 |            |             |           |
|           |                  |             |             |           |           |                          |           |                |                |                 |                   |            |        |                 |            |             |           |

#### 2.2 การระบุ Receive Amount

2.2.1 เมื่อผู้ใช้งานระบุจำนวน Receive Qty ที่ต้องการตรวจรับและกดปุ่ม 🛩 แล้ว ระบบ จะเปิดในส่วน Receive Amount ให้ระบุได้ โดยระบบจะคำนวณค่า Receive Amount มา แสดงให้ก่อนคือ (Receive QTY x PO Unit Price) x %Payment

#### ตัวอย่างดังรูปด้านล่างระบบจะคำนวณได้

(10 x 6.50) x 30% จะได้ 19.5

| E | PO Info   | rmation    |            |         |       |           |                          |           |                |                 |                 |                  |            |      |                 |            |             | ~         |
|---|-----------|------------|------------|---------|-------|-----------|--------------------------|-----------|----------------|-----------------|-----------------|------------------|------------|------|-----------------|------------|-------------|-----------|
|   | Action \$ | PO No 🗘    | PO Item \$ | Term 🗘  | Seq 🖨 | PR Type 🕈 | Description 0            | PO Qty. 🕈 | Balance Qty, 🖨 | Receive Qty. \$ | PO Unit Price 🖨 | Receive Amount © | Currency 🖨 | Unit | supplier Name 🕈 | PO Date 🖨  | %Payment \$ | Remark \$ |
| C | C 🗙 🖉     | 4500274929 | 2          | TERM 01 | 2     | к         | สองจุดหมาย No. 9 คือ AWN | 1,000.000 | 934.000        | 10              | 6.50            | 19.5 🖌 🗙         | тнв        | EA   |                 | 07/03/2023 | 30          | NON GR    |

#### เงื่อนไขการระบุ Receive Amount มีดังนี้

- สามารถตรวจรับ Receive Amount เท่ากับ 0 (ศูนย์) ได้
- สามารถกรอก Receive Amount น้อยกว่าจำนวน Receive Amount ที่ระบบคำนวณให้เบื้องต้นได้
- สามารถกรอก Receive Amount มากกว่าจำนวน Receive Amount ที่ระบบคำนวณให้ครั้งแรก ได้ไม่เกิน 0.01
- สามารถกรอก Receive Amount แบบทศนิยมได้ 3 ตำแหน่ง

#### 2.3 การลบรายการ PO Item ที่ไม่ต้องการตรวจรับ

| 2.3.1 ผู้ใช้งานสามารถกด icon | × | เพื่อยกเลิกรายการ PO | Item | ที่ไม่ต้องการตรว | <b>งจรับได้</b> |
|------------------------------|---|----------------------|------|------------------|-----------------|
| ข                            |   |                      |      |                  |                 |

| E PO In   | an o minimized i |             |            |          |              |                                          |           |              |                    |                     |                      |          |           |                 |            |          |                                            |
|-----------|------------------|-------------|------------|----------|--------------|------------------------------------------|-----------|--------------|--------------------|---------------------|----------------------|----------|-----------|-----------------|------------|----------|--------------------------------------------|
| Action \$ | PO No 🗘          | PO<br>Item≎ | Term \$    | Seq<br>¢ | PR<br>Type ≎ | Description 🖨                            | PO Qty. 🖨 | Balance Qty. | Receive<br>Qty. \$ | PO Unit<br>Price \$ | Receive<br>Amount \$ | Currency | Unit<br>¢ | Supplier Name 🖨 | PO Date 🗘  | %Payment | Remark \$                                  |
| C × 9     | 4500170947       | 1           | TERM<br>01 | 1        | к            | จัดจ้างเก็บสายสื่อสารชั้น 5A<br>ลานจอครถ | 500.000   | 498.800      | 0                  | 500.00              | 0.00                 | THB      | UNT       |                 | 02/11/2020 | 80       | : 30 DAYS AFTER PATC AGAINST<br>AAM REPORT |
| C × D     | 4500170947       | 2           | TERM<br>01 | 1        | к            | จัดจ้างเก็บสายสื่อสารชั้น 6A<br>ลานจอดรถ | 1,000.000 | 1,000.000    | 0                  | 400.00              | 0.00                 | THB      | UNT       |                 | 02/11/2020 | 80       | : 30 DAYS AFTER PATC AGAINST<br>AAM REPORT |
| C × D     | 4500170947       | 3           | TERM<br>01 | 1        | к            | จัดจ้างเก็บสายสื่อสารชั้น 7A<br>ลานจอครถ | 1,500.000 | 1,500.000    | 0                  | 350.00              | 0.00                 | THB      | UNT       |                 | 02/11/2020 | 80       | : 30 DAYS AFTER PATC AGAINST<br>AAM REPORT |

2.3.2 โดยระบบจะแสดง Pop Up Confirmation: Do you want to delete? หากยืนยัน

สามารถกดปุ่ม Yes ระบบจะดำเนินการลบรายการ PO Item ดังกล่าวออกจากส่วน PO Information หากไม่ต้องการ ลบสามารถกดปุ่ม No เพื่อยกเลิกการลบรายการ PO Item ดังกล่าวได้

| Supplier Email:<br>Attach File: *                                                                                                    | หสารใหญ่มีต่องๆ, ลเตยับได่ยุง org<br>D<br>านกาศไฟล์ไม่กัน 5 MB ค่อ 1146, ง<br>ไม่ยองใน ด้างระพิเกม คังนี้ \$ < > 8 | Confirmation           |                             | Ŷ                   | cs        | ,             | ×    |                    |                                               |
|----------------------------------------------------------------------------------------------------|----------------------------------------------------------------------------------------------------|------------------------|-----------------------------|---------------------|-----------|---------------|------|--------------------|-----------------------------------------------|
| PO Information                                                                                                    |                                                                                                    |                        |                             |                     |           |               |      |                    | ~                                             |
| PO<br>Action \$ PO No \$ Item \$ Term \$                                                                                                    | Seq PR                                                                                                    | Beland<br>: PO Qty.≑ 4 | ce Qty. Receive<br>♦ Qty. ♦ | PO Unit<br>Price \$ | Receive ( | Currency<br>¢ | Unit | %Paym<br>PO Date ≑ | ent<br>Remark ≑                               |
| ◎★♡ 4500170947 1 TERM<br>01                                                                                                    | 1 K จัดจ้างเก็บสายสื่อสาร<br>สานงอดรถ                                                                              | žu 5A 500.000 4        | 98.800 0                    | 500.00              | 0.00      | тнв           | UNT  | 02/11/2020 80      | : 30 DAYS AFTER PATC AGAINST<br>AAM REPORT    |
| 4500170947 2 TERM<br>01                                                                                                    | 1 K จัคจ้างเก็บสายสื่อสาร<br>สานจอครถ                                                                              | šu 6A 1,000.000 1,0    | 00.000 0                    | 400.00              | 0.00      | тнв           |      | 02/11/2020 80      | : 30 DAYS AFTER PATC AGAINST<br>AAM REPORT    |
| Image: State State S | 1 K จัดจ้างเก็บสายสื่อสารเ<br>ลานงอดรถ                                                                             | u 7A 1,500.000 1,5     | 00.000 0                    | 350.00              | 0.00      | тнв           | INT  | 02/11/2020 80      | : 30 DAYS AFTER PATC AGAINST<br>AAM REPORT    |
|                                                                                                    |                                                                                                    |                        |                             |                     |           |               |      |                    |                                               |
|                                                                                                    |                                                                                                    |                        |                             |                     |           |               |      |                    |                                               |
| DTAIL 2<br>PO Se                                                                                                    | q PR                                                                                                    | Balanc                 | e Qty. Receive              | PO Unit             | Receive   | Currency      | Unit | %F                 | <sup>2</sup> ayment                           |
|                                                                                                    |                                                                                                    |                        |                             |                     |           |               |      |                    |                                               |
| S ★ 2 4500170947 1 TERM 1<br>01                                                                                                    | K จัดจ้างเก็บสายสื่อสารชั้น<br>ลานจอดรถ                                                                            | 5A 500.000 49          | 18.800 0                    | 500.00              | 0.00      | THB           |      | 02/11/2020         | 80 : 30 DAYS AFTER PATC AGAINS<br>AAM REPORT  |
|                                                                                                    | K จัดจ้างเก็บสายสื่อสารชั้น<br>ลานจอดรถ                                                                            | 7A 1,500.000 1,50      | 0.000 0                     | 350.00              | 0.00      | тнв           |      | 02/11/2020         | 80 : 30 DAYS AFTER PATC AGAINST<br>AAM REPORT |

2.4 การดูประวัติการตรวจรับของ PO Item

2.4.1 ผู้ใช้งานสามารถกด icon 🤊 เพื่อดูประวัติการตรวจรับของ PO Item ดังกล่าวได้

2.4.2 ระบบจะแสดง Pop up View PO History

| C | View  | PO F       | listory  |                                        |             |     |         |            |          |             |          |              |             |                |                |                     |           | ×      |
|---|-------|------------|----------|----------------------------------------|-------------|-----|---------|------------|----------|-------------|----------|--------------|-------------|----------------|----------------|---------------------|-----------|--------|
|   | PO N  | <b>O</b> : | 45       | 00277124                               |             |     |         |            |          |             |          |              |             |                |                |                     |           |        |
|   | PO    | Itom       | PD Turpe | Description                            | Torm Name   | SEO | CP TYPE | % Day mont | Po Otv   | Linit Price | Curronau | Total Amount | Receive Obu | Pennius Amount | Acceptance No. | Croate Data         | Create Ru | Status |
|   | PO    | 1          | к        | ค่ามริการพิมพ์ พับ บรรจุซอง และปัคผนึก | Territivame | 1   | GR      | 100        | 100 Qiy. | 4,500.00    | THB      | 450,000.00   | 1           | 4,500.00       | 2023H18000973  | 2023-11-02 15:02:58 | create by | Draft  |
|   |       |            |          |                                        |             |     |         |            |          |             |          |              |             |                |                |                     |           |        |
|   | Close |            |          |                                        |             |     |         |            |          |             |          |              |             |                |                |                     |           |        |
| _ |       |            |          |                                        |             |     |         |            |          |             |          |              |             |                |                |                     |           |        |

#### โดยจะแสดงรายละเอียดตารางดังนี้

- ส่วนแสดง PO No: ระบบจะแสดงหมายเลข PO No ที่ทำการเลือก ตรวจรับ
- ส่วนตารางแสดงรายการเอกสารที่เคยตรวจรับของ PO Item ที่กด
   เข้ามาดูประวัติการตรวจรับ
  - PO Item: แสดงข้อมูล PO Item
  - O PR Type: แสดง PR Type ของ PO ที่เลือกตรวจรับ
  - Description: แสดงข้อมูล PO Item Description
  - Term Name: แสดง Term name ที่เลือกตรวจรับ
  - Seq: แสดงลำดับของ Term Sequence ที่เลือกตรวจรับ
  - O GR Type: แสดง GR Type ของ PO Item นั้นว่าอยู่ ภายใต้ PO No. Type อะไร ซึ่งเป็นข้อมูลที่ได้จากการ

เลือก Term Sequence ตรวจรับตั้งแต่ Step Select Term Sequence มาก่อนหน้า

- %Payment: แสดงจำนวน %Payment เป็นข้อมูลที่ได้ จากการเลือก Term Sequence ตรวจรับตั้งแต่ Step Select Term Sequence มาก่อนหน้า
- PO Qty: แสดงจำนวน QTY ของ PO Item ดังกล่าว (Original Qty ของ PO Item ที่ดำเนินการสร้างมาจาก ระบบ SAP)
- O Unit Price: แสดงข้อมูล Unit Price ของ PO Item ดังกล่าว
- Currency: แสดงข้อมูลหน่วยเงินของ PO Item
- Total Amount: แสดงจำนวน Total Amount ของ PO
   Item
- Receive Qty: แสดงจำนวน Receive Qty ที่ตรวจรับของ เอกสาร Acceptance No นั้น ๆ
- Receive Amount: แสดงจำนวน Receive Amount ที่ ระบุในการตรวจรับเอกสาร Acceptance No นั้นๆ
- Acceptance No.: เลขที่ใบตรวจรับเอกสาร
- Create Date: แสดงวันและเวลาที่ทำการสร้างเอกสาร
   Acceptance No. นั้น ๆ
- Create By: แสดงชื่อ-นามสกุล (username) ของผู้สร้าง เอกสารตรวจรับ Acceptance No ใบนั้นๆ
- Status: แสดง Status ของเอกสารตรวจรับ Acceptance
   No. ใบนั้นๆ

2.4.3 กรณีที่รายการ Po Item ดังกล่าวยังไม่เคยตรวจรับ ระบบจะแสดง Pop Up View PO History โดยในแต่ละ Column จะแสดงข้อความว่า Data not found.

| Q View PO History | × |
|-------------------|---|
| PONO: 4500275049  |   |
|                   |   |
| Data not found    |   |
|                   |   |
| Close             |   |

#### 2. Step2: Summary

|                                                                | ce > Acceptan | ce > <b>ไบครวจรับ</b> - | ไปย่งงาน        |                                       |            |            |          |              |             |                |             |
|----------------------------------------------------------------|---------------|-------------------------|-----------------|---------------------------------------|------------|------------|----------|--------------|-------------|----------------|-------------|
| PO & Location                                                  |               |                         |                 |                                       | 2 Summary  |            |          |              |             |                | Completed   |
| i General Inform                                               | nation        |                         |                 |                                       |            |            |          |              |             |                | ~           |
| Company Owner: AVIN<br>Tifle: test<br>Attach File: 500 KB.stsx |               |                         |                 |                                       | Remark:    |            |          |              |             |                |             |
|                                                                |               |                         |                 |                                       |            |            |          |              |             |                |             |
| Summary PO                                                     | Information   |                         |                 |                                       |            |            |          |              |             |                | ~           |
| Supplier Name:<br>Supplier Email:<br>Email:<br>Po History:     |               | test.1@gm<br>45001709   | ail.com<br>47 ව | 8                                     |            |            |          |              |             |                |             |
| PO No                                                          | PO Item       | %Payment                | PR Type         | PO Description                        | Total Qty. | Unit Price | Currency | Total Amount | Receive QTY | Receive Amount | Balance QTY |
| 4500170947                                                     | 1             | 80%                     | к               | จัดจ้างเท็บสายสื่อสารชั้น 5A ลามจอครถ | 500        | 500.00     | THB      | 200,000.00   | 1           | 400.00         | 497.8       |
|                                                                |               |                         |                 |                                       |            | 260.00     | THB      | 420.000.00   | 1           | 280.00         |             |
| 4500170947                                                     | 3             | 80%                     | к               | จัดจ้างเท็บสายสื่อสารธัน 7A ลานจอดรถ  | 1,500      | 350.00     |          |              |             |                | 1,499       |
| 4500170947<br>Total                                            | 3             | 80%                     | к               | จัดจ้างกับสายสื่อสารอื่น 7A ลามจอตรถ  | 2,000      | 350.00     |          | 620,000.00   | 2           | 680.00         | 1,499       |

## ระบบจะแสดงหน้าจอ Step2: Summary โดยจะประกอบด้วย 2 ส่วนคือ

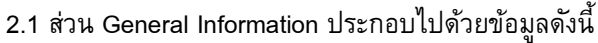

| General Information |             |         |                                        | ~ |
|---------------------|-------------|---------|----------------------------------------|---|
| C                   | AMAL        |         |                                        |   |
| Company Owner.      | AWN         |         |                                        |   |
| Title:              | test        | Remark: | Create Acceptance No. by internal user |   |
| Attach File:        | 500 KB.xlsx |         |                                        |   |
|                     |             |         |                                        |   |

- 2.1.1 Company Owner: ตัวย่อของบริษัทสำหรับตรวจรับ PO No. ดังกล่าว
- 2.1.2 Title: แสดง Title ที่ระบุจาก Step1: PO & Location
- 2.1.3 Remark: แสดง Remark ที่ระบุจาก Step1: PO & Location
- 2.1.4 Attach File: แสดงเอกสารแนบที่ระบุจาก Step1: PO & Location

#### 2.2 ส่วน Summary PO Information ประกอบไปด้วยข้อมูลดังนี้

| 🖹 Summary PO                                               | Information |                       |                 |                                       | ×          |            |          |              |             |                |             |  |
|------------------------------------------------------------|-------------|-----------------------|-----------------|---------------------------------------|------------|------------|----------|--------------|-------------|----------------|-------------|--|
| Supplier Name:<br>Supplier Email:<br>Email:<br>Po History: |             | test.1@gm<br>45001709 | ail.com<br>47 D | 8                                     |            |            |          |              |             |                |             |  |
| PO No                                                      | PO Item     | %Payment              | PR Type         | PO Description                        | Total Qty. | Unit Price | Currency | Total Amount | Receive QTY | Receive Amount | Balance QTY |  |
| 4500170947                                                 | 1           | 80%                   | к               | จัดจ้างเก็บสายสื่อสารชั้น 5A ลานจอดรถ | 500        | 500.00     | THB      | 200,000.00   | 1           | 400.00         | 497.8       |  |
| 4500170947                                                 | 3           | 80%                   | к               | จัดจ้างเก็บสายสื่อสารชั้น 7A ลานจอดรถ | 1,500      | 350.00     | THB      | 420,000.00   | 1           | 280.00         | 1,499       |  |
| Total                                                      |             |                       |                 |                                       | 2,000      |            |          | 620,000.00   | 2           | 680.00         | 1,996.8     |  |

- ส่วนแสดงรายละเอียด Supplier
  - Supplier Name: แสดง ชื่อ Supplier Company
  - Supplier Email: แสดง Email ของผู้เข้าใช้งานระบบที่
     เข้ามาดำเนินการสร้างเอกสารใบตรวจรับ ใบส่งงาน
  - Email: แสดง Email ของผู้ที่เกี่ยวข้องสำหรับใบตรวจรับ ใบส่งงานดังกล่าวเพิ่มเติม

 PO History: แสดงหมายเลข PO No ที่ตรวจรับและ สามารถดูประวัติการตรวจรับของ PO No ได้ โดยการกด icon <sup>3</sup> สำหรับ Po Item ไหนที่ยังไม่เคยมีการตรวจรับ

| ระบบจะแสดง | " | _ |
|------------|---|---|
|------------|---|---|

|   |   |                                       |         |   |        |    | Po Qty. | Unit Price | Currency | Total Amount |     |        |               |                     |   |     |
|---|---|---------------------------------------|---------|---|--------|----|---------|------------|----------|--------------|-----|--------|---------------|---------------------|---|-----|
| 1 | к | จัดจ้างเก็บสายสื่อสารชั้น 5A ลานจอครถ | TERM 01 | 1 | GR     | 80 | 500     | 500.00     | THB      | 250,000.00   | 1   | 400.00 | 2023H25000016 | 2023-12-04 14:22:21 |   | Dra |
| 1 | к | จัดจ้างเก็บสายสื่อสารชั้น 5A ลานจอครถ | TERM 01 | 1 | GR     | 80 | 500     | 500.00     | THB      | 250,000.00   | 0.2 | 80.00  | 2023H25000043 | 2023-12-08 14:47:37 |   | Dra |
| 1 | к | จัดจ้างเก็บสายสื่อสารชั้น 5A ลานจอครถ | TERM 01 | 2 | NON GR | 20 | 500     | 500.00     | THB      | 250,000.00   | -   | -      | -             | -                   | - | -   |
| 2 | к | จัดจ้างเก็บสายสื่อสารชั้น 6A ลานจอครถ | TERM 01 | 1 | GR     | 80 | 1,000   | 400.00     | THB      | 400,000.00   | -   | -      | -             | -                   | - | -   |
| 2 | к | จัดจ้างเก็บสายสื่อสารชั้น 6A ลานจอครถ | TERM 01 | 2 | NON GR | 20 | 1,000   | 400.00     | THB      | 400,000.00   | -   | -      | -             | -                   | - | -   |
| 3 | к | จัดจ้างเก็บสายสื่อสารชั้น 7A ลานจอครถ | TERM 01 | 1 | GR     | 80 | 1,500   | 350.00     | THB      | 525,000.00   | -   | -      | -             |                     | - |     |
| 3 | к | จัดจ้างเท็บสายสื่อสารชั้น 7A ลานจอครถ | TERM 01 | 2 | NON GR | 20 | 1,500   | 350.00     | THB      | 525,000.00   | -   | -      | 1.1           | -                   | - | -   |

- ส่วนตารางแสดงรายการเอกสารที่เคยตรวจรับของ PO Item ที่กด
   เข้ามาดูประวัติการตรวจรับ
  - PO No: แสดงข้อมูล PO ที่ตรวจรับ
  - PO Item: แสดงข้อมูล PO Item
  - O PR Type: แสดง PR Type ของ PO ที่เลือกตรวจรับ
  - PO Description: แสดงข้อมูล PO Item Description
  - Term Name: แสดง Term name ที่เลือกตรวจรับ
  - Seq: แสดงลำดับของ Term Sequence ที่เลือกตรวจรับ
  - GR Type: แสดง GR Type ของ PO Item นั้นว่าอยู่ ภายใต้ PO No. Type อะไร ซึ่งเป็นข้อมูลที่ได้จากการ เลือก Term Sequence ตรวจรับตั้งแต่ Step Select Term Sequence มาก่อนหน้า
  - O %Payment: แสดงจำนวน %Payment
  - PO Qty: แสดงจำนวน QTY ของ PO Item ดังกล่าว (Original Qty ของ PO Item ที่ดำเนินการสร้างมาจาก ระบบ SAP)
  - O Unit Price: แสดงข้อมูล Unit Price ของ PO Item ดังกล่าว
  - Currency: แสดงข้อมูลหน่วยเงินของ PO Item
  - Total Amount: แสดงจำนวน Total Amount ของ PO Item
  - Receive Qty: แสดงจำนวน Receive Qty ที่ตรวจรับของ เอกสาร Acceptance No นั้น ๆ
  - Receive Amount: แสดงจำนวน Receive Amount ที่ ระบุในการตรวจรับเอกสาร Acceptance No นั้นๆ
  - Acceptance No.: เลขที่ใบตรวจรับเอกสาร

| 0 | Create Date: แสดงวันและเวลาที่ทำการสร้างเอกสาร |
|---|------------------------------------------------|
|   | Acceptance No. นั้นๆ                           |

 Create By: แสดงชื่อ-นามสกุล (username) ของผู้สร้าง เอกสารตรวจรับ Acceptance No ใบนั้นๆ

Status: แสดง Status ของเอกสารตรวจรับ Acceptance
 No. ใบนั้น ๆ

2.4 ปุ่ม Back, ปุ่ม Save Draft และปุ่ม Save & Submit

| Back | Save Draft | Save & Submit |
|------|------------|---------------|
|------|------------|---------------|

 2.4.1 ปุ่ม Back เมื่อกดปุ่ม Back ระบบจะกลับไปยัง Step1: PO & Location
 2.4.2 ปุ่ม Save Draft เมื่อกดปุ่ม Save Draft ระบบจะแสดงหน้าจอ Step3: Complete และดำเนินการสร้างเอกสารจะได้หมายเลข Acceptance No. ที่เป็น Status Draft และอยู่ ใน To do List Status Draft ของคนที่เป็นคนสร้างเอกสาร

|                                                                               | AIS      | A           |
|-------------------------------------------------------------------------------|----------|-------------|
| Operation Report +                                                            |          |             |
| Product-Service Acceptance > Acceptance > Tuescresu - Tuescresu - Tuescresu - |          |             |
| PO Lucation                                                                   | Durnay - | O Completed |
| Generate Document                                                             |          |             |
| Save Draft Successful!<br>Acceptance No 2020H1000257<br>Status Durk           |          |             |
| Create Date 02/06/2023 11:10.22                                               |          |             |
|                                                                               | OK.      |             |

| Control to 1                           |                     | AIS<br>MINNETWORK |                    |
|----------------------------------------|---------------------|-------------------|--------------------|
| Product-Service Acceptance > To do les |                     |                   | 🗸 🖷 User Manual    |
| 1<br>Draft                             |                     |                   |                    |
| % pending                              | 100.00              |                   |                    |
| Draft (1)                              |                     |                   | search             |
| Acceptance No 🜩                        | Update Date 🗢       | Create By 🕏       | Supplier Company 🗢 |
| 2023H18000257                          | 02/06/2023 11:11:13 |                   |                    |
|                                        |                     |                   |                    |
|                                        |                     |                   |                    |
|                                        |                     |                   | 🖌 2029H18000257 ×  |

2.4.3 ปุ่ม Save & Submit เมื่อกดปุ่ม Save & Submit ระบบจะแสดงหน้าจอ Step3: Complete และดำเนินการสร้างเอกสารจะได้หมายเลข Acceptance No. ที่และส่งเอกสาร ไปยังผู้ตรวจรับ level1 (Receiver)

| Orden (bar 1<br>Operation Report -                            | MIONETWORK | 4           |
|---------------------------------------------------------------|------------|-------------|
| sduct-Service Acceptance > Acceptance > ในสรวจรับ - ในสรวจรับ |            |             |
| 10 POLLucitur                                                 | 2 America  | 3 Completed |
| Generate Document                                             |            |             |
| Save Successful!                                              |            |             |
| Acceptance No 2023H18000258                                   |            |             |
| Status Preparing                                              |            |             |
| Create Date 02/06/2023 11:12:56                               |            |             |
|                                                               | ox         |             |
|                                                               |            |             |

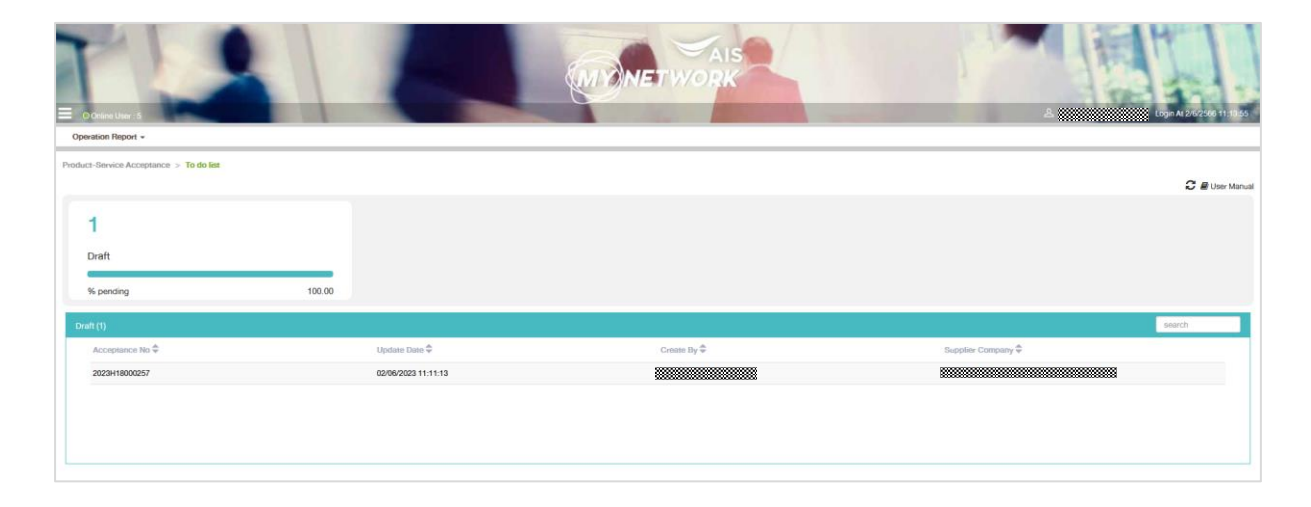

## หน้าจอตรวจสอบงานเอกสารตรวจรับ

- 1. เปิด Side Menu ด้านซ้ายบนของหน้าจอ
- 2. เลือกเมนู Product / Service Acceptance
- 3. เลือก Sub menu Acceptance และเลือกเมนูหน้าจอตรวจสอบงาน

| Product-Service Acceptance | > |                                    |                         |             |                    |
|----------------------------|---|------------------------------------|-------------------------|-------------|--------------------|
| Acceptance                 | > | Product-Service Acceptance > To do | list > หน้าจอตรวจสอบงาน |             |                    |
| ไบครวจรับ- ไบส่งงาน        |   |                                    |                         |             | C 🖻 User Manual    |
| To do list                 | ~ | 1                                  |                         |             |                    |
| หน้าจอตรวจสอบงาน           |   | Draft                              |                         |             |                    |
| Search                     | > | % pending                          | 100.00                  |             |                    |
| Logout                     |   |                                    |                         |             |                    |
|                            |   | Draft (1)                          |                         |             | search             |
|                            |   | Acceptance No 🗢                    | Update Date ≑           | Create By 🗢 | Supplier Company 🗢 |
|                            |   | 2023H13000253                      | 01/06/2023 22:07:03     |             |                    |
|                            |   |                                    |                         |             |                    |
|                            |   |                                    |                         |             |                    |
|                            |   |                                    |                         |             |                    |

4. รอสักครู่จะปรากฏหน้าจอตรวจสอบงานเอกสารตรวจรับโดยแยกตาม Status ดังต่อไปนี้

สำหรับ Supplier จะแสดง Status Draft และ Reject

| Product-Service Acceptance > Te | 'o do list          |             |                    |                 |                     |             |                    |
|---------------------------------|---------------------|-------------|--------------------|-----------------|---------------------|-------------|--------------------|
|                                 |                     |             |                    |                 |                     |             | 💭 🛢 User Manual    |
| 1                               |                     | 1           |                    |                 |                     |             |                    |
| Draft                           |                     | Reject      |                    |                 |                     |             |                    |
| % pending                       | 50.00               | % pending   | 50.00              |                 |                     |             |                    |
| Draft (1)                       |                     |             | search             | Reject (1)      |                     |             | search             |
| Acceptance No 荣                 | Update Date 🗘       | Create By 荣 | Supplier Company 🗢 | Acceptance No 🜩 | Update Date 🗢       | Create By 荣 | Supplier Company 荣 |
| 2023H13000253                   | 01/06/2023 22:07:03 |             | ******             | 2023H13000254   | 01/06/2023 22:32:36 |             |                    |
|                                 |                     |             |                    |                 |                     |             |                    |
|                                 |                     |             |                    |                 |                     |             |                    |
|                                 |                     |             |                    |                 |                     |             |                    |

โดยตารางแต่ละ Status จะแสดงรายการดังนี้

- Acceptance No: หมายเลขเอกสารตรวจรับ
- Update Date: วันและเวลาล่าสุดที่ทำการ Update เอกสารตรวจรับ
- Create By: ชื่อ-นามสกุล (username) ของผู้สร้างเอกสารตรวจรับ
- Supplier's Company: แสดง ชื่อบริษัทของท่าน

5. คลิกช่อง Search และกรอกค่าข้อมูลที่ต้องการค้นหา โดยสามารถค้นหาได้จากทุก Column โดยระบบจะ แสดงรายการตรวจรับที่ใกล้เคียงการข้อมูลที่ค้นหามาแสดง

| Product-Service Acceptance > To | do list             |             |                    |                 |                     |             | 💭 🖉 User Manual    |
|---------------------------------|---------------------|-------------|--------------------|-----------------|---------------------|-------------|--------------------|
| 1                               |                     | 1           |                    |                 |                     |             |                    |
| Draft                           |                     | Reject      |                    |                 |                     |             |                    |
| % pending                       | 50.00               | % pending   | 50.00              |                 |                     |             |                    |
| Draft (1)                       |                     |             | 253                | Reject (1)      |                     |             | search             |
| Acceptance No 🗢                 | Update Date ≑       | Create By 🗢 | Supplier Company 🗢 | Acceptance No 🗢 | Update Date 🗢       | Create By 🗢 | Supplier Company 🜩 |
| 2023H13000253                   | 01/06/2023 22:07:03 |             |                    | 2023H13000254   | 01/06/2023 22:32:36 |             |                    |
|                                 |                     |             |                    |                 |                     |             |                    |
|                                 |                     |             |                    |                 |                     |             |                    |
|                                 |                     |             |                    |                 |                     |             |                    |

## 1. เอกสารตรวจรับ Status Draft

1.1 คลิก Acceptance No ที่ต้องการ

| Draft (1)       |                     |             | search             |
|-----------------|---------------------|-------------|--------------------|
| Acceptance No 🖨 | Update Date 🗢       | Create By 🖨 | Supplier Company 🗢 |
| 2023H13000253   | 01/06/2023 22:07:03 |             |                    |
|                 |                     |             |                    |
|                 |                     |             |                    |
|                 |                     |             |                    |

## 1.2 ระบบจะแสดงรายละเอียดของเอกสารตรวจรับ โดยจะประกอบด้วย 3 ส่วนคือ

| Product-Service Acceptance                                 | ce > To do list > | Draft                                              |                            |                                |                  |                 |          |                 |             |                |          |             |       |
|------------------------------------------------------------|-------------------|----------------------------------------------------|----------------------------|--------------------------------|------------------|-----------------|----------|-----------------|-------------|----------------|----------|-------------|-------|
| i General Informatio                                       | n                 |                                                    |                            |                                |                  |                 |          |                 |             |                |          |             | ~     |
| Acceptance No:<br>Company Owner:<br>Title:<br>Attach File: |                   | 2024H18000<br>AWN<br>สร้างเอกสารเพี<br>500 KB.xlsx | 059<br>ขึ่งทุคสอบ save dra | ift                            | Docume<br>Remark | nt Status:<br>: |          | Draft           |             |                |          |             |       |
| Storage Information                                        | on                |                                                    |                            |                                |                  |                 |          |                 |             |                |          |             | ~     |
| Storage Code:                                              |                   | 5540                                               |                            |                                | Storage          | Description:    |          | Add new storage |             |                |          |             |       |
| P                                                          | 'O No             |                                                    | Po Item                    | Receiver Name                  |                  |                 | R        | leceiver Mail   |             |                | Receiver | Pin         |       |
| 4500                                                       | 0275158           |                                                    | 1                          |                                |                  |                 |          |                 |             |                |          |             |       |
| Summary PO Infor                                           | mation            |                                                    |                            |                                |                  |                 |          |                 |             |                |          |             | ~     |
| Supplier Fmail:<br>Email:                                  |                   |                                                    |                            |                                |                  |                 |          |                 |             |                |          |             |       |
| Po History:                                                |                   | 4500275158                                         | ୭                          |                                |                  |                 |          |                 |             |                |          |             |       |
| PO No                                                      | PO Item           | %Payment                                           | PR Type                    | PO Description                 | Total Qty.       | Unit Price      | Currency | Total Amount    | Receive QTY | Receive Amount | :        | Balance QTY |       |
| 4500275158                                                 | 1                 | 20%                                                | BLANK                      | กระเป๋าเดินทางลังลาก(MCBD-CMD) | 50,000           | 650.00          | USD      | 6,500,000.00    |             | 1              | 130.00   | 49          | 9,959 |
| Total                                                      |                   |                                                    |                            |                                | 50,000           |                 |          | 6,500,000.00    |             | 1              | 130.00   | 49          | ,959  |
|                                                            |                   |                                                    |                            |                                |                  |                 |          |                 |             |                |          |             |       |
|                                                            |                   |                                                    |                            | Ede                            | Delete           |                 |          | Submit          |             | Back           |          |             |       |

### 1.2.1 ส่วน General Information ประกอบไปด้วยข้อมูลดังนี้

| i General Information |                                  |                  | ×     |
|-----------------------|----------------------------------|------------------|-------|
| Acceptance No:        | 2024H18000059                    |                  |       |
| Company Owner:        | AWN                              | Document Status: | Draft |
| Title:                | สร้างเอกสารเพื่อทดสอบ save draft | Remark:          |       |
| Attach File:          | 500 KB.xisx                      |                  |       |
|                       |                                  |                  |       |

- Acceptance No.: เลขที่เอกสารตรวจรับ
- Company Owner: ตัวย่อของบริษัทสำหรับตรวจรับ PO No. ดังกล่าว
- Document Status: สถานะของเอกสารตรวจรับ
- Title: แสดง Title ของเอกสารตรวจรับ
- Remark: แสดง Remark
- Attach File: แสดงเอกสารแนบ

#### 1.2.2 ส่วน Storage Information ประกอบไปด้วยข้อมูลดังนี้

| Storage Information |         |               |                                      | ~            |
|---------------------|---------|---------------|--------------------------------------|--------------|
| Storage Code:       | 5540    |               | Storage Description: Add new storage |              |
| PO No               | Po Item | Receiver Name | Receiver Mail                        | Receiver Pin |
| 4500275158          | 1       |               |                                      |              |
|                     |         |               |                                      |              |

- Storage Code: แสดง Storage Code
- Storage Description: แสดง Storage Description
- PO No: แสดง PO No. ที่เลือกตรวจรับ
- PO Item: แสดง PO Item ที่เลือกตรวจรับ
- Receiver Name: แสดงชื่อของ Receiver ที่เลือก
- Receiver Mail: แสดงอีเมลของ Receiver ที่เลือก
- Receiver Pin: แสดงรหัสพนักงานของ Receiver ที่เลือก

#### 1.2.3 ส่วน Summary PO Information ประกอบไปด้วยข้อมูลดังนี้

| Summary P                                                  | Summary PO Information Y                                                                                                  |          |         |                                |            |            |          |              |             |                |             |  |  |
|------------------------------------------------------------|----------------------------------------------------------------------------------------------------|----------|---------|--------------------------------|------------|------------|----------|--------------|-------------|----------------|-------------|--|--|
| Supplier Name:<br>Supplier Email:<br>Email:<br>Po History: | Suppler Name:         Suppler Email:         Suppler Email:           Email:         #################################### |          |         |                                |            |            |          |              |             |                |             |  |  |
| PO No                                                      | PO Item                                                                                                    | %Payment | PR Type | PO Description                 | Total Qty. | Unit Price | Currency | Total Amount | Receive QTY | Receive Amount | Belance QTY |  |  |
| 4500275158                                                 | 1                                                                                                    | 20%      | BLANK   | กระเป๋าเดินทางล้อลาก(MCBD-CMD) | 50,000     | 650.00     | USD      | 6,500,000.00 | 1           | 130.00         | 49,959      |  |  |
| Total                                                      |                                                                                                    |          |         |                                | 50,000     |            |          | 6,500,000.00 | 1           | 130.00         | 49,959      |  |  |

- ส่วนแสดงรายละเอียด Supplier
  - Supplier Name: แสดง ชื่อ Supplier's Company
  - Supplier Email: แสดง Email ของผู้เข้าใช้งานระบบที่
     เข้ามาดำเนินการสร้างเอกสารใบตรวจรับ ใบส่งงาน
  - Email: แสดง Email ของผู้ที่เกี่ยวข้องสำหรับใบตรวจรับ ใบส่งงานดังกล่าวเพิ่มเติม
  - PO History: แสดงหมายเลข PO No ที่ตรวจรับและ สามารถดูประวัติการตรวจรับของ PO No ได้ โดยการกด

icon <sup>2</sup> สำหรับ PO Item ไหนที่ยังไม่เคยมีการตรวจ รับ ระบบจะแสดง " – "

| PO Ha  | tory    |                                 |           |     |         |          |         |            |          |              |              |                |               |                     |           |          |
|--------|---------|---------------------------------|-----------|-----|---------|----------|---------|------------|----------|--------------|--------------|----------------|---------------|---------------------|-----------|----------|
| D NO : |         | 4500275049                      |           |     |         |          |         |            |          |              |              |                |               |                     |           |          |
| Ditem  | PR Type | Description                     | Term Name | SEQ | GR TYPE | %Payment | Po Qty. | Unit Price | Currency | Total Amount | Receive Qty. | Receive Amount | Acceptance No | Create Date         | Create By | Status   |
| 1      | BLANK   | กระเป๋าเดินทางลังลาก(MCBD-CMD)  | TERM 01   | 1   | NON GR  | 20       | 10      | 650.00     | THB      | 6,500.00     | 5            | 650.00         | 2023H13000178 | 2023-05-25 15:37:54 |           | Complete |
| 1      | BLANK   | กระเป๋าเคินทางลังลาก(MCBD-CMD)  | TERM 01   | 2   | NON GR  | 20       | 10      | 650.00     | THB      | 6,500.00     | -            | -              |               | -                   | -         |          |
| 1      | BLANK   | กระเป๋าเคินทางล้อลาก(MCBD-CMD)  | TERM 01   | 3   | GR      | 40       | 10      | 650.00     | THB      | 6,500.00     | -            | -              | -             | -                   | -         | -        |
| 1      | BLANK   | กระเป๋าเคินทางล้อลาก(MCBD-CMD)  | TERM 01   | 4   | NON GR  | 20       | 10      | 650.00     | THB      | 6,500.00     | -            | -              | -             | -                   | -         | -        |
| 2      | BLANK   | กระเป๋าเดินทางล้อลาก1(MCBD-CMD) | TERM 01   | 1   | NON GR  | 20       | 10      | 650.00     | THB      | 6,500.00     | 5            | 650.00         | 2023H13000178 | 2023-05-25 15:37:54 |           | Comple   |
| 2      | BLANK   | กระเป๋าเคินทางลังลาก1(MCBD-CMD) | TERM 01   | 2   | NON GR  | 20       | 10      | 650.00     | THB      | 6,500.00     |              |                | 1.1           | -                   | -         | -        |
| 2      | BLANK   | กระเป๋าเคินทางล้อลาก1(MCBD-CMD) | TERM 01   | 3   | GR      | 40       | 10      | 650.00     | THB      | 6,500.00     | -            | -              | -             | -                   | -         | -        |
| 2      | BLANK   | กระเป๋าเคินทางล้อลาก1(MCBD-CMD) | TERM 01   | 4   | NON GR  | 20       | 10      | 650.00     | THB      | 6,500.00     | -            |                | 1.1           | -                   |           | -        |
| 3      | BLANK   | กระเป๋าเคินทางลังลาก2(MCBD-CMD) | TERM 01   | 1   | NON GR  | 20       | 10      | 650.00     | THB      | 6,500.00     |              |                | 1.1           | -                   | -         | -        |
| 3      | BLANK   | กระเป๋าเคินทางล้อลาก2(MCBD-CMD) | TERM 01   | 2   | NON GR  | 20       | 10      | 650.00     | THB      | 6,500.00     |              | -              |               | -                   |           | -        |
| 3      | BLANK   | กระเป๋าเคินทางลังลาก2(MCBD-CMD) | TERM 01   | 3   | GR      | 40       | 10      | 650.00     | THB      | 6,500.00     | -            | -              | 1.1           | -                   | -         | -        |
| 3      | BLANK   | กระเป๋าเคินทางลังลาก2(MCBD-CMD) | TERM 01   | 4   | NON GR  | 20       | 10      | 650.00     | THB      | 6,500.00     | -            |                |               |                     |           | -        |
| 4      | BLANK   | กระเป๋าเคินทางล้อลาก3(MCBD-CMD) | TERM 01   | 1   | NON GR  | 20       | 10      | 650.00     | THB      | 6,500.00     | 5            | 650.00         | 2023H13000253 | 2023-06-01 22:07:03 |           | Dra      |
| 4      | BLANK   | กระเป๋าเคินทางลังลาก3(MCBD-CMD) | TERM 01   | 2   | NON GR  | 20       | 10      | 650.00     | THB      | 6,500.00     | -            | -              |               | -                   | -         | -        |
| 4      | BLANK   | กระเป๋าเคินทางล้อลาก3(MCBD-CMD) | TERM 01   | 3   | GR      | 40       | 10      | 650.00     | THB      | 6,500.00     | -            |                | -             | -                   |           | -        |
| 4      | BLANK   | กระเป๋าเคินทางล้อลาก3(MCBD-CMD) | TERM 01   | 4   | NON GR  | 20       | 10      | 650.00     | THB      | 6,500.00     | -            | -              | -             | -                   | -         | -        |
|        |         |                                 |           |     |         |          |         |            |          |              |              |                |               |                     |           |          |

- ส่วนตารางแสดงรายการเอกสารที่เคยตรวจรับของ PO Item ที่กด เข้ามาดูประวัติการตรวจรับ
  - PO No: แสดงข้อมูล PO ที่ตรวจรับ
  - PO Item: แสดงข้อมูล PO Item
  - O %Payment: แสดงจำนวน %Payment
  - O PR Type: แสดง PR Type ของ PO ที่เลือกตรวจรับ
  - Description: แสดงข้อมูล PO Item Description
  - Term Name: แสดง Term name ที่เลือกตรวจรับ
  - Seq: แสดงลำดับของ Term Sequence ที่เลือกตรวจรับ
  - GR Type: แสดง GR Type ของ PO Item นั้นว่าอยู่ ภายใต้ PO No. Type อะไร ซึ่งเป็นข้อมูลที่ได้จากการ เลือก Term Sequence ตรวจรับตั้งแต่ Step Select Term Sequence มาก่อนหน้า
  - %Payment: แสดงจำนวน %Payment เป็นข้อมูลที่ได้ จากการเลือก Term Sequence ตรวจรับตั้งแต่ Step Select Term Sequence มาก่อนหน้า
  - PO Qty: แสดงจำนวน QTY ของ PO Item ดังกล่าว (Original Qty ของ PO Item ที่ดำเนินการสร้างมาจาก ระบบ SAP)
  - O Unit Price: แสดงข้อมูล Unit Price ของ PO Item ดังกล่าว
  - Currency: แสดงข้อมูลหน่วยเงินของ PO Item
  - Total Amount: แสดงจำนวน Total Amount ของ PO
     Item
  - Receive Qty: แสดงจำนวน Receive Qty ที่ตรวจรับของ เอกสาร Acceptance No นั้น ๆ
  - Receive Amount: แสดงจำนวน Receive Amount ที่ ระบุในการตรวจรับเอกสาร Acceptance No นั้นๆ

- Acceptance No.: เลขที่ใบตรวจรับเอกสาร
- Create Date: แสดงวันและเวลาที่ทำการสร้างเอกสาร
   Acceptance No. นั้น ๆ
- Create By: แสดงชื่อ-นามสกุล (username) ของผู้สร้าง เอกสารตรวจรับ Acceptance No ใบนั้นๆ
- Status: แสดง Status ของเอกสารตรวจรับ Acceptance
   No. ใบนั้นๆ

1.3 ปุ่ม Edit, ปุ่ม Delete, ปุ่ม Submit และปุ่ม Back

| Edit                                                       |                                                                       | Delete                         |            |                                | Submi    | it              | Back        |                |             |  |  |
|------------------------------------------------------------|-----------------------------------------------------------------------|--------------------------------|------------|--------------------------------|----------|-----------------|-------------|----------------|-------------|--|--|
| Product-Service Acceptance > To do list > Draft            |                                                                       |                                |            |                                |          |                 |             |                |             |  |  |
| i General Information                                      |                                                                       |                                |            |                                |          |                 |             |                | ~           |  |  |
| Acceptance No:<br>Company Owner:<br>Title:<br>Attach File: | 2024H18000059<br>AWN<br>สร้ามเอกสารเพื่อกคสอบ save dra<br>500 KB.xlsx | 'n                             | Doc<br>Ren | Document Status: Dah<br>Remak: |          |                 |             |                |             |  |  |
|                                                            |                                                                       |                                |            |                                |          |                 |             |                | ~           |  |  |
| Storage Code:                                              | 5540                                                                  |                                | Stor       | age Description:               |          | Add new storage |             |                |             |  |  |
| PO No                                                      | Poltam                                                                | Receiver Name                  |            | Receiver Mail                  |          |                 |             | Receiver Pin   |             |  |  |
| 4500275158                                                 | 1                                                                     |                                |            |                                |          |                 |             |                |             |  |  |
| Summary PO Information                                     |                                                                       |                                |            |                                |          |                 |             |                | ~           |  |  |
| Supplier Name:<br>Supplier Email:                          |                                                                       |                                |            |                                |          |                 |             |                |             |  |  |
| Email:<br>Po History:                                      | 4500275158 🕲                                                          |                                |            |                                |          |                 |             |                |             |  |  |
| PO No PO Item %                                            | Payment PR Type                                                       | PO Description                 | Total Qty. | Unit Price                     | Currency | Total Amount    | Receive QTY | Receive Amount | Balance QTY |  |  |
| 4500275158 1                                               | 20% BLANK                                                             | กระเป๋าเดินทางต้อลาก(MCBD-CMD) | 50,0       | 650.00                         | USD      | 6,500,000.00    | 1           | 130.00         | 49,959      |  |  |
| Total                                                      |                                                                       |                                | 50,0       | 30                             |          | 6,500,000.00    | 1           | 130.00         | 49,959      |  |  |
|                                                            |                                                                       | Edit                           | Delete     |                                |          | Submit          |             | Back           |             |  |  |

1.4 การ Edit เอกสารตรวจรับ Status Draft

- 1.4.1 เอกสารตรวจรับ Status Draft สามารถแก้ไขข้อมูลที่เคยระบุการตรวจ รับไว้ได้ โดยการกดปุ่ม Edit
- 1.4.2 ระบบจะแสดงหน้าจอสำหรับ Edit โดยหน้าจอจะมีส่วนประกอบและ ขั้นตอนเหมือนกับการสร้างใบตรวจรับ-ใบส่งงานครั้งแรก แต่ระบบจะ แสดงข้อมูลที่เคยระบุไว้มาแสดงให้ทันที

| Product-Bervice Acceptance > To do list > Draft > Edit |                                                                       |                                                         |                                             |                        |                               |
|--------------------------------------------------------|-----------------------------------------------------------------------|---------------------------------------------------------|---------------------------------------------|------------------------|-------------------------------|
| 1 PO & Loomon                                          |                                                                       | <b>(</b> ) a                                            | ntay                                        |                        | Completed                     |
| 3 General Information                                  |                                                                       |                                                         |                                             |                        | ×                             |
| Beiect PO:*                                            | Q                                                                     |                                                         |                                             |                        |                               |
| Company Owner:                                         | AWN                                                                   |                                                         |                                             |                        |                               |
| Telle: *                                               | สร้างเอกสารเพื่อกคสอบ save draft                                      |                                                         | Remark:                                     |                        |                               |
| Bupplisr Email:                                        |                                                                       | li.                                                     | Email:                                      |                        | 11.                           |
| Attach File: *                                         | Drop Fil                                                              | 0 Hors                                                  | 500 KBudex                                  |                        | 8                             |
|                                                        | Brow                                                                  | 150                                                     |                                             |                        |                               |
|                                                        | างมาคไฟล์ไม่เทิม 5 MB ค่อ 1ไฟล์, งมาคไฟล์ทั้งหมดขอบกับจะค้องไม่เทิม 1 | 5 MB และชื่อไฟล์ ไม่ของชับ ดีการะพิเศษ คังนี้ \$ < > 6. |                                             |                        |                               |
| PO Information                                         |                                                                       |                                                         |                                             |                        | v .                           |
| Total: 1                                               |                                                                       |                                                         |                                             |                        |                               |
| Action 0 PO No 0 PO Item 0 Term 0                      | Beq 8 PR Type 8 Description 9                                         | PO Qty. Ø Balance Qty. Ø Receive Qty. Ø                 | PO Unit Price © Receive Amount © Ourrency © | Unit B Bupplier Name B | PO Date 8 %Payment 8 Remark 8 |
| ✓ ★ ② 4500275158 1 TERM 01                             | 1 BLANK กระเข้าเดินกาะสังคาก(MCBD-CMD)                                | 50,000.000 49,960.000 1                                 | 650.00 190.00 USD                           | P0                     | 05/07/2028 20                 |
|                                                        |                                                                       |                                                         |                                             |                        |                               |
| Storage Information                                    |                                                                       |                                                         |                                             |                        | ~                             |
| Total: 1                                               |                                                                       |                                                         |                                             |                        |                               |
| Action 0 PO                                            |                                                                       |                                                         |                                             |                        | Receiver Pin 9                |
| 4500                                                   | 275158 1                                                              |                                                         |                                             | 88                     |                               |
|                                                        |                                                                       | Reset                                                   | Next                                        |                        |                               |

1.4.3 การ Edit เอกสารไม่สามารถเปลี่ยน PO No. ในการตรวจรับได้ โดยจะ สามารถเปลี่ยนแปลงรายการ PO Item ที่ต้องการตรวจรับ โดยการกด ปุ่ม Search PO ระบบจะแสดง Pop Up Search PO โดยจะไม่ให้แก้ไข หมายเลข PO No.

| Q Search PO  |            |        |       |  |
|--------------|------------|--------|-------|--|
| Search Type: | ⊘ PO No    |        |       |  |
| PO No: *     | 4500275049 |        |       |  |
|              |            | Search | Reset |  |
|              |            |        |       |  |

- 1.4.4 เมื่อกดปุ่ม Search ระบบจะแสดงส่วนรายการ PO Item ให้เลือกตรวจ รับเพิ่มเติมโดย Step จะเหมือนกับการ Select PO, Select Term Sequence และ Select PO Item ในการสร้างใบตรวจรับ
- 1.4.5 เมื่อผู้ใช้งานดำเนินการแก้ไขข้อมูลเอกสารตรวจรับเรียบร้อยแล้ว และ กดปุ่ม Next ไปยัง Step Summary ผู้ใช้งานจะสามารถ Save Draft หรือ Save & Submit เพื่อส่งเอกสารตรวจรับไปยังคณะกรรมการตรวจ รับ Level1 ต่อไป

| PO&Location                                                                                            |                  |                                                       |                          |                                            |  | 2 Summary                      |                      |                 |                                              |             |                                          | 3 ∝                |  |
|----------------------------------------------------------------------------------------------------|------------------|-------------------------------------------------------|--------------------------|--------------------------------------------|--|--------------------------------|----------------------|-----------------|----------------------------------------------|-------------|------------------------------------------|--------------------|--|
| General Informat                                                                                       | ion              |                                                       |                          |                                            |  |                                |                      |                 |                                              |             |                                          |                    |  |
| cceptance No:<br>company Owner:<br>itle:<br>ttach File:                                                |                  | 2024H180000<br>AWN<br>สร้ามเอกสารเพิ่ง<br>500 KB.xtsx | 159<br>Oninatiou save dr | it.                                        |  | Remark                         | :                    |                 |                                              |             |                                          |                    |  |
| Storage Informa                                                                                        | tion             |                                                       |                          |                                            |  | Storage                        | Description          |                 |                                              |             |                                          |                    |  |
| longe code.                                                                                            |                  |                                                       |                          |                                            |  | otorage                        | beachprise.          |                 |                                              |             |                                          |                    |  |
| 450                                                                                                    | PO No<br>0275158 | F                                                     | Politem                  | Receiver Name                              |  |                                |                      | R               | ceiver Mail                                  |             | Receiver Pin                             |                    |  |
|                                                                                                    | 4500275158 1     |                                                       |                          |                                            |  |                                |                      |                 |                                              |             |                                          |                    |  |
|                                                                                                    |                  |                                                       |                          |                                            |  |                                |                      |                 |                                              |             |                                          |                    |  |
| Summary PO Info<br>upplier Name:<br>upplier Email:<br>mail:                                            | ormation         |                                                       |                          |                                            |  |                                |                      |                 |                                              |             |                                          |                    |  |
| Summary PO Infe<br>upplier Name:<br>upplier Email:<br>mail:<br>o History:                              | ormation         | 4500275158                                            | э                        |                                            |  |                                |                      |                 |                                              |             |                                          |                    |  |
| Summary PO Info<br>upplier Name:<br>upplier Email:<br>mail:<br>o History:<br>PO No                     | PO here          | 4500275158<br>SEPayment                               | ව<br>PR Type             | PG Descretion                              |  | Total Qty.                     | Unit Price           | Currency        | Total Amount                                 | Receive OTY | Receive Amount                           | Batance QTY        |  |
| Summary PO Inf<br>uppler Name:<br>uppler Temait:<br>mai:<br>o History:<br>PO No<br>600275158           | PO Item          | 4500275158<br>55Payment<br>20%                        | ව<br>PR Type<br>BLANK    | PO Descretion<br>nss/hilumationn(MCB0-CM0) |  | Total Chy.<br>50,000           | Unit Price<br>650.00 | Currency<br>USD | Total Amount<br>6,500,000,00                 | Receive QTV | Fiscoire Attourt<br>1 100.00             | Batance QTY<br>49; |  |
| Summary PO Infe<br>applier Name:<br>upplier Mame:<br>nail:<br>a History:<br>PO No<br>500275158<br>stal | PO term          | 4500275158<br>%Payteent<br>20%                        | ට<br>PR Type<br>BLANK    | PO Decretor<br>ns:0%iumvileenn(MCB0-CM0)   |  | Total Q4y.<br>50,000<br>50,000 | Unit Price<br>650.00 | Currency<br>USD | Total Amoure<br>6.500,000.00<br>6.500,000.00 | Receive QTY | Filoceire Amount<br>1 130.00<br>1 130.00 | Balance CIV<br>49  |  |

1.5 การ Delete เอกสารตรวจรับ Status Draft

- 1.5.1 หากต้องการยกเลิกเอกสาร Status Draft สามารถกดปุ่ม Delete
- 1.5.2 ระบบจะแสดง Pop up Confirmation "Do you want to delete?"
- 1.5.3 หากยืนยันการ Delete เอกสารตรวจรับสามารถกดปุ่ม Yes และ เอกสารตรวจรับใบดังกล่าวจะกลายเป็น Status Delete

| O Online User : 1                                          | E Optice Day 1    |                                            |                                     |                          |                        |  | O Confernation X |              |          |                 |             |                |             |         |
|------------------------------------------------------------|-------------------|--------------------------------------------|-------------------------------------|--------------------------|------------------------|--|------------------|--------------|----------|-----------------|-------------|----------------|-------------|---------|
| Product-Service Acceptant                                  | ce > To do list > | หน้าจอตรอจสอบงาเ                           | ı.                                  |                          | Do you want to delete? |  |                  |              |          |                 |             |                |             |         |
| General Informatio                                         | in                |                                            |                                     |                          |                        |  |                  |              |          |                 |             |                |             | ~       |
| Acceptance No:<br>Company Owner:<br>Title:<br>Attach File: |                   | 2024H180<br>AWN<br>สร้างเอกสา<br>500 KB.xi | 00059<br>รเพื่อกคสอบ save dra<br>ระ | ŧ                        |                        |  |                  | Yes          | No       | Draft           |             |                |             |         |
|                                                            |                   |                                            |                                     |                          |                        |  |                  |              |          |                 |             |                |             |         |
| Storage Informati                                          | on                |                                            |                                     |                          |                        |  |                  |              |          |                 |             |                |             | ~       |
| Storage Code:                                              |                   | 5540                                       |                                     |                          |                        |  | Storage          | Description: |          | Add new storage |             |                |             |         |
|                                                            | 'O No             |                                            | Po Item                             |                          | Receiver Name          |  |                  |              | R        | eceiver Mail    |             | F              | sceiver Pin |         |
| 450                                                        | 0275158           |                                            | 1                                   |                          |                        |  |                  |              |          |                 |             |                |             |         |
|                                                            |                   |                                            |                                     |                          |                        |  |                  |              |          |                 |             |                |             |         |
|                                                            |                   |                                            |                                     |                          |                        |  |                  |              |          |                 |             |                |             |         |
| Summary PO Infor                                           | mation            |                                            |                                     |                          |                        |  |                  |              |          |                 |             |                |             | ~       |
| Supplier Name:<br>Supplier Email:                          |                   |                                            |                                     |                          |                        |  |                  |              |          |                 |             |                |             |         |
| Email:                                                     |                   |                                            |                                     |                          |                        |  |                  |              |          |                 |             |                |             |         |
| Po History:                                                |                   | 450027518                                  | 58 <b>D</b>                         |                          |                        |  |                  |              |          |                 |             |                |             |         |
| PO No                                                      | PO Item           | %Payment                                   | PR Type                             |                          | PO Description         |  | Total Qty.       | Unit Price   | Currency | Total Amount    | Receive QTY | Receive Amount | Balar       | ICE QTY |
| 4500275158                                                 | 1                 | 20%                                        | BLANK                               | กระเป๋าเคินทางลังลาก(MCB | D-CMD)                 |  | 50,000           | 650.00       | USD      | 6,500,000.00    |             | 1 13           | .00         | 49,959  |
| Total                                                      |                   |                                            |                                     |                          |                        |  | 50,000           |              |          | 6,500,000.00    |             | 1 13           | 00          | 49,959  |
|                                                            |                   |                                            |                                     | Ede                      |                        |  | Delete           |              |          | Submit          |             | Back           |             |         |

1.6 การ Submit เอกสารตรวจรับ Status Draft

หากไม่มีการแก้ไขเอกสารตรวจรับ สามารถกดปุ่ม Submit เพื่อส่ง
 เอกสารตรวจรับไปยังคณะกรรมการตรวจรับ Level1 ต่อไป

#### 2. เอกสารตรวจรับ Status Reject

2.1 กรณีที่เอกสารตรวจรับถูก Reject กลับมาคนสร้างเอกสารจะได้รับ Email แจ้งเตือนดังนี้

| STAGING 04 - เอกสารตรวจรับงานเลขที่ : 2025V02000004 ไม่ผ่านการตรวจรับ                                                                                                    |
|----------------------------------------------------------------------------------------------------|
| <ul> <li>E-Acceptance@corp.ais900dev.org</li> <li>To:</li> </ul>                                                                                                    |
| เรียน คุณ <b> EBILL</b> supplier                                                                                                    |
| เอกสารตรวจรับงาน เลขที่ 2025V02000004 <u>ไม่ผ่าน</u> การตรวจรับ                                                                                                    |
| โดยมีรายละเอียดดังนี้                                                                                                    |
| PO Item         PO No.         Description         Acceptance Amount         Currency         Reason           00001         3000001486         Professional Service for SingleDashboard         0.60         THB         reject vendor |
| จึงเรียนมาเพื่อตำเนินการตรวจสอบและตรวจรับงานภายใน 3 วันท่าการดาม Link นี้ <u>My Network</u>                                                                                                    |
| หมายเหตุ : สามารถสอบถามการใช้งาน ระบบตรวจรับงาน New EAS (E-Acceptance)<br>ได้ที่จัดซื้อตามรายละเอียด ชื่อผู้ติดต่อที่ปรากฏในเอกสาร PO (Purchasing order)                                                                                |

2.2 สามารถเข้าระบบและคลิก Acceptance No ที่ต้องการ

## 2.3 ระบบจะแสดงหน้าจอรายละเอียดเอกสารตรวจรับที่ถูก Reject กลับมา

| Product-Service Acceptan                                   | nce > To do list ><br>on | Reject                                            |                          |                                |                  |                 |          |                 |             |   |                | ~           |
|------------------------------------------------------------|--------------------------|---------------------------------------------------|--------------------------|--------------------------------|------------------|-----------------|----------|-----------------|-------------|---|----------------|-------------|
| Acceptance No:<br>Company Owner:<br>Title:<br>Attach File: |                          | 2024H18000<br>AWN<br>สร้างเอกสารพี<br>500 KB.xbtx | 060<br>รือกัคสอบ save dr | aft                            | Docume<br>Remark | nt Status:<br>: |          | Reject          |             |   |                |             |
| Storage Informat                                           | ion                      | 5540                                              |                          |                                | Storage          | Description:    |          | Add new storage |             |   |                | ~           |
| 450                                                        | PO No<br>00275158        |                                                   | Po Item<br>1             | Receiver Name                  |                  |                 | R        | teceiver Mail   |             |   | Receiver       | 7in<br>8    |
| Summery PO Info                                            | rmation                  |                                                   |                          |                                |                  |                 |          |                 |             |   |                | ~           |
| Supplier Name:<br>Supplier Email:<br>Email:                |                          |                                                   |                          | 1                              |                  |                 |          |                 |             |   |                |             |
| Po History:<br>PO No                                       | PO Item                  | 4500275158<br>%Payment                            | PR Type                  | PO Description                 | Total Qty.       | Unit Price      | Currency | Total Amount    | Receive QTY |   | Receive Amount | Balance QTY |
| 400270108<br>Total                                         | 1                        | 20196                                             | BLANK                    | тазал иншт менет и (умъеЮ-СМС) | 50,000           | 650.00          | USD      | 6,500,000.00    |             | 1 | 130.00         | 49,959      |
|                                                            |                          | Edit                                              |                          | Delete                         | Submit           |                 |          | View History    |             |   | Back           |             |

- 2.4 เอกสารที่ถูก Reject จะสามารถ Edit, Delete, Submit, View History และ Back ได้
  2.5 การ Edit เอกสารตรวจรับ Status Reject
  - 2.5.1 เอกสารตรวจรับ Status Reject สามารถแก้ไขข้อมูลที่เคยระบุการตรวจ รับไว้ได้ โดยการกดปุ่ม Edit
  - 2.5.2 ระบบจะแสดงหน้าจอสำหรับ Edit โดยหน้าจอจะมีส่วนประกอบและ ขั้นตอนเหมือนกับการสร้างใบตรวจรับ-ใบส่งงานครั้งแรก แต่ระบบจะ แสดงข้อมูลที่เคยระบุไว้มาแสดงให้ทันที
  - 2.5.3 การ Edit เอกสารไม่สามารถเปลี่ยน PO No. ในการตรวจรับได้ และจะ
     ไม่สามารถเปลี่ยนแปลงรายการ PO Item ที่ต้องการตรวจรับได้ โดยจะ
     Disable ปุ่ม Search PO

| Select PO: * | Q |
|--------------|---|

2.5.4 เมื่อผู้ใช้งานดำเนินการแก้ไขข้อมูลเอกสารตรวจรับเรียบร้อยแล้ว และ กดปุ่ม Next ไปยัง Step Summary ผู้ใช้งานจะสามารถ Save & Submit เพื่อส่งเอกสารตรวจรับไปยังคณะกรรมการตรวจรับ Level1 ต่อไป

2.6 การ Delete เอกสารตรวจรับ Status Reject

- 2.6.1 หากต้องการยกเลิกเอกสาร Status Draft สามารถกดปุ่ม Delete
- 2.6.2 ระบบจะแสดง Pop up Confirmation "Do you want to delete?"
- 2.6.3 หากยืนยันการ Delete เอกสารตรวจรับสามารถกดปุ่ม Yes และ เอกสารตรวจรับใบดังกล่าวจะกลายเป็น Status Delete
- 2.7 การ Submit เอกสารตรวจรับ Status Reject
  - 2.7.1 หากไม่มีการแก้ไขเอกสารตรวจรับ สามารถกดปุ่ม Submit เพื่อส่ง เอกสารตรวจรับไปยังคณะกรรมการตรวจรับ Level1 ต่อไป
- 2.8 การ View History เอกสารตรวจรับ Status Reject
  - 2.8.1 เมื่อกดปุ่ม View History ระบบจะแสดง Pop Up View History โดยจะ แสดงรายละเอียดว่าเอกสารดังกล่าวตอนนี้อยู่ใน Status อะไร

| O View History                        |                                           |                             |                                                                              |                                                                                 | × |
|---------------------------------------|-------------------------------------------|-----------------------------|------------------------------------------------------------------------------|---------------------------------------------------------------------------------|---|
| Main Doc No:<br>Create By:<br>Status: | Return Proposed<br>2013H15000254<br>Repts | Batus: Walling for Receiver | Estatus: Watery for Committee<br>Sub Doc No:<br>Create Date:<br>Nock Status: | авыь: Сопрения<br>2023/H13000254<br>01006/2023 22:19:12<br>Waising for receiver |   |
|                                       |                                           |                             | Close                                                                        |                                                                                 |   |

## การค้นหาเอกสารใบตรวจรับ

- 1. เปิด Side Menu ด้านซ้ายบนของหน้าจอ
- เลือกเมนู Product / Service Acceptance
- 3. เลือก Sub menu Search และเลือกเมนูค้นหาข้อมูลใบส่งงาน Supplier Only

| Product-Service Acceptance  | >   |                              |                     |             |                    |                 |                     |             |                    |
|-----------------------------|-----|------------------------------|---------------------|-------------|--------------------|-----------------|---------------------|-------------|--------------------|
| Acceptance                  | >   | Product-Service Acceptance > | To do list          |             |                    |                 |                     |             |                    |
| To do list                  | >   |                              |                     |             |                    |                 |                     |             | 💭 🖨 User Manual    |
| Search                      | ~   | 1                            |                     | 1           |                    |                 |                     |             |                    |
| ค้นทางัอมูลในส่งงาน - Suppl | ier | Draft                        |                     | Reject      |                    |                 |                     |             |                    |
| Logout                      |     | % pending                    | 50.00               | % pending   | 50.00              |                 |                     |             |                    |
|                             |     | Draft (1)                    |                     |             | 253                | Reject (1)      |                     |             | search             |
|                             |     | Acceptance No 🗢              | Update Date 🗢       | Create By ≑ | Supplier Company 🜩 | Acceptance No 🗢 | Update Date ≑       | Create By 🗢 | Supplier Company 🗢 |
|                             |     | 2023H13000253                | 01/06/2023 22:07:03 |             | CO., LTD.          | 2023H13000254   | 01/06/2023 22:32:36 |             | CO., LTD.          |
|                             |     |                              |                     |             |                    |                 |                     |             |                    |
|                             |     |                              |                     |             |                    |                 |                     |             |                    |
|                             |     |                              |                     |             |                    |                 |                     |             |                    |
|                             |     |                              |                     |             |                    |                 |                     |             |                    |
|                             |     |                              |                     |             |                    |                 |                     |             |                    |

4. ระบบจะแสดงส่วนของการค้นหา โดยสามารถระบุข้อมูลได้ดังนี้

| Product-Service Acceptance > Search > Aumioualutiviu - Supplier Only |  |        |          |     |   |  |  |  |  |  |
|----------------------------------------------------------------------|--|--------|----------|-----|---|--|--|--|--|--|
| Search :                                                             |  |        |          |     |   |  |  |  |  |  |
| Acceptance No :                                                      |  |        | PO NO :  |     |   |  |  |  |  |  |
| Company :                                                            |  |        | Status : | ALL | • |  |  |  |  |  |
| PU. Group :                                                          |  |        |          |     |   |  |  |  |  |  |
|                                                                      |  | Search | Reset    |     |   |  |  |  |  |  |
|                                                                      |  |        |          |     |   |  |  |  |  |  |

- Acceptance No: ระบุ Acceptance No. อย่างน้อย 6 ตัวหลัก
- PO No.: ระบุ PO No. อย่างน้อย 6 ตัวหลัก
- Company: ระบุ Company Code
- Status: เลือก Status
- PU. Group: ระบุ PU Group

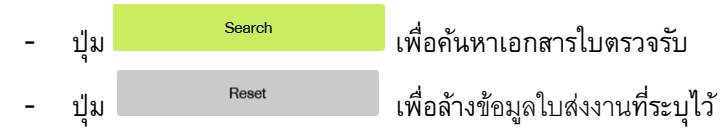

#### 5. การ Search ข้อมูลใบตรวจรับ-ใบส่งงาน

5.1 กรณียังไม่ได้ระบุข้อมูล เมื่อคลิกปุ่ม Search ระบบจะแสดงข้อความแจ้งเตือน ดังนี้ "ระบุอย่างน้อย
 1 criteria (Acceptance No., PO No., Company, Satatus, PU. Group)"

| C Online User : 1                              | iluferu - Supplier Only | AIS WORK                     | A   | CogniAF /11/266/21/22/5 |
|------------------------------------------------|-------------------------|------------------------------|-----|-------------------------|
| Search : Acceptance No : Company : PU. Group : | Search                  | PO NO :<br>Status :<br>Reset | ALL |                         |
|                                                |                         |                              |     | Warn.                   |

5.2 กรณีระบุข้อมูล Acceptance No. น้อยกว่า 6 หลัก ระบบจะแสดงข้อความแจ้งเตือนใต้กล่องข้อมูล ดังนี้ "กรุณากรอกให้ครบ 6 หลัก"

| C Online User 1                        | -                                              | (MIONE | AIS<br>TWORK | A |
|----------------------------------------|------------------------------------------------|--------|--------------|---|
| Product-Service Acceptance<br>Search : | > Search > คืนทางัอมูลในส่งงาน - Supplier Only |        |              |   |
| Acceptance No :                        | 2023                                           |        | PO NO :      |   |
|                                        | กลุณการอกให้กรบ 6 หลัก.                        |        | Company :    |   |
| Status :                               | ALL                                            | •      | PU. Group :  |   |
|                                        |                                                | Search | Reset        |   |

## 5.3 กรณีระบุข้อมูล PO No. น้อยกว่า 6 หลัก ระบบจะแสดงข้อความแจ้งเตือนใต้กล่องข้อมูล ดังนี้ "กรุณากรอกให้ครบ 6 หลัก"

| C Online Line 1                                            |                           | AIS      | A Logical               | 1/11/2566 21:16:46 |
|------------------------------------------------------------|---------------------------|----------|-------------------------|--------------------|
| Product-Service Acceptance > Search > กับการัญ<br>Search : | ilusleanu - Supplier Only |          |                         | 1                  |
| Acceptance No :                                            |                           | PO NO :  | 4500                    |                    |
|                                                            |                           |          | กลุณากรอกให้กรม 6 หลัก. |                    |
| Company :                                                  |                           | Status : | ALL                     | *                  |
| PU. Group :                                                |                           |          |                         |                    |
|                                                            | Search                    | Reset    |                         |                    |

## 5.4 กรณีระบุข้อมูลอย่างน้อย 1 Criteria ระบบจะแสดงผลลัพธ์ตามที่ค้นหา

| Online User : 1                                                                       |                                            |        |                     | ۸.        |               | Login At 1            | /11/2566 21 23 58 |
|---------------------------------------------------------------------------------------|--------------------------------------------|--------|---------------------|-----------|---------------|-----------------------|-------------------|
| Product-Service Acceptance > Search Search: Acceptance No : 202 Company : PU, Group : | > กับทาขัญแไบล่งาน - Supplier Only<br>3H18 |        | PO NO :<br>Status : | ALL       |               |                       |                   |
| Total: 616                                                                            |                                            | Search | Reset               |           | < <b>(</b> )  | 2 3 4 5 124 >         | 5 💌               |
| Acceptance No 🜩                                                                       | Supplier                                   | •      | Title               | Cr        | eate Date     | Status                | Action            |
| 2023H18000716                                                                         |                                            |        | test                | 07/07/2   | 2023 04:07:29 | Waiting for committee | ₿Q                |
| 2023H18000002                                                                         |                                            |        | test                | 27/07/2   | 2023 05:07:45 | Draft                 | ₿Q.               |
| 2023H18000015                                                                         |                                            |        | ตรวจรับหลาย tem     | n 11/08/2 | 2023 09:08:56 | Completed             | <b>₿</b> Q        |
| 2023H18000017                                                                         |                                            |        | Test Submit         | 17/08/2   | 2023 04:08:43 | Waiting for receiver  | ₿Q.               |
| 2023H18000018                                                                         |                                            |        | test 18/8/23        | 18/08/2   | 2023 09:08:18 | Draft                 | ₿Q                |

## 6. การดูรายละเอียดข้อมูลของใบส่งงาน

- 6.1 คลิกไอคอน 🕒 ที่อยู่ด้านหลังรายการใบส่งงานที่ต้องการ
- 6.2 ระบบแสดงรายละเอียดข้อมูลของใบส่งงานที่เลือก

| Product-Service Accep                                      | Product-Service Acceptance > Search > Aurwouludwnu - Supplier Only                                                                                                    |            |         |                        |  |            |                           |          |              |             |                |             |
|------------------------------------------------------------|----------------------------------------------------------------------------------------------------|------------|---------|------------------------|--|------------|---------------------------|----------|--------------|-------------|----------------|-------------|
| i General Inform                                           | nation                                                                                                    |            |         |                        |  |            |                           |          |              |             |                | ~           |
| Acceptance No:<br>Company Owner:<br>Title:<br>Attach File: | 2023H18000656<br>AVM<br>test<br>nesoUbuvośniwk(1).xisx                                                                                                    |            |         |                        |  |            | ocument Status:<br>emark: |          | Completed    |             |                |             |
| Summary PO I<br>Supplier Name:<br>Supplier Email:          | Suppler Name: Suppler Name: Suppler Canal: Suppler Canal: Suppler |            |         |                        |  |            |                           |          |              |             |                |             |
| Email:<br>Po History:                                      |                                                                                                    | 4500275089 | Э       |                        |  |            |                           |          |              |             |                |             |
| PO No                                                      | PO Item                                                                                                    | %Payment   | PR Type | PO Description         |  | Total Qty. | Unit Price                | Currency | Total Amount | Receive QTY | Receive Amount | Belance QTY |
| 4500275089                                                 | 1                                                                                                    | 20%        | к       | กระดาษหัวจดหมายหัว AWN |  | 50         | 280.00                    | THB      | 2,800.00     | 2           | 112.00         | 48          |
| Total                                                      |                                                                                                    |            |         |                        |  | 50         |                           |          | 2,800.00     | 2           | 112.00         | 48          |
|                                                            | View History Back View / Print for Invoice                                                                                                    |            |         |                        |  |            |                           |          |              |             |                |             |

### 6.3 ระบบจะแสดงรายละเอียดเอกสารตรวจรับ และด้านล่างของใบส่งงานจะแสดงปุ่มดังนี้

- คลิกปุ่ม <sup>View History</sup> เพื่อดูประวัติของใบส่งงาน

| O View History             |               |                              |                              |                                      | × |
|----------------------------|---------------|------------------------------|------------------------------|--------------------------------------|---|
|                            | Balar Prepard | Status: Waiting for Receiver | Etalus: Wating for Committee | Btatus: Completed                    |   |
| Main Doc No:<br>Create By: | 2023H13000178 |                              | Sub Doc No:<br>Create Date:  | 2023H13000178<br>25/05/2023 15:37:04 |   |
| Status:                    | Completed     |                              | Next Status:                 | -                                    |   |
|                            |               |                              | 01                           |                                      |   |
|                            |               |                              | Close                        |                                      |   |

- คลิกปุ่ม <sup>™</sup> เพื่อกลับไปยังหน้าค้นหาเอกสารใบตรวจรับ - Supplier Only - คลิกปุ่ม <sup>View / Print for Invoice</sup> เพื่อดาวน์โหลดใบตรวจรับ \*\*\* จะแสดงปุ่มนี้เมื่อเลือกใบ

ส่งงานที่มี Status เป็น Completed

|                   |                  |                      |                     | ไบต                                              | รวจรับ                   |     |                           |                                   |                   |                            |  |
|-------------------|------------------|----------------------|---------------------|--------------------------------------------------|--------------------------|-----|---------------------------|-----------------------------------|-------------------|----------------------------|--|
| Company           | :                | AWN                  |                     | Acceptance No. : 2023H18000656                   |                          |     |                           |                                   |                   |                            |  |
| Create Date       | :                | 29/06/2023 11:29:08  |                     |                                                  |                          |     |                           |                                   |                   |                            |  |
| ผู้ขาย/ผู้รับจ้าง | :                |                      |                     |                                                  |                          |     |                           |                                   |                   |                            |  |
| ได้ทำการตรวจสะ    | บความส           | มบูรณ์ของงาเ         | น/สินค้า            |                                                  |                          |     |                           |                                   |                   |                            |  |
| Supplier name     | :                |                      |                     |                                                  |                          |     |                           |                                   |                   |                            |  |
| ลักษณะงาน         | :                | test                 |                     |                                                  |                          |     |                           |                                   |                   |                            |  |
| Currency          | :                | ТНВ                  |                     |                                                  |                          |     |                           |                                   |                   |                            |  |
| PO. NO.           | :                | 4500275              | 5089                |                                                  | Iter                     | m   | : 1                       |                                   |                   |                            |  |
|                   |                  | PO                   |                     | PO Ham Description                               | GL Account               | WRS | Cost Center               | จำนวนเงินตาม/และงานวางบิล         |                   |                            |  |
| PO TYPE           |                  |                      |                     | PO Item Description                              | GL Account               |     | Cost Capter               |                                   |                   |                            |  |
| PO TYPE           | QTY              | Price/Unit           | Amount              | PO Item Description                              | GL Account               | WBS | Cost Center               | Price/Unit ที่แล้วเสร็จ           | QTY               | Amount                     |  |
| PO TYPE Item      | <b>QTY</b><br>50 | Price/Unit<br>280.00 | Amount<br>14,000.00 | PO Item Description<br>กระดาษทั่วจุดหมายทั่ว AWN | GL Account<br>0061401007 | WBS | Cost Center<br>0001205300 | Price/Unit ที่แล้วเสร็จ<br>112.00 | QTY<br>2<br>Total | Amount<br>112.00<br>112.00 |  |

#### 7. การ View History

สามารถดูได้ 2 วิธี ดังนี้

7.1 คลิก icon **Q** ที่อยู่ด้านหลังรายการใบส่งงานที่ต้องการ

View History

7.2 คลิกปุ่ม

ที่อยู่ในหน้าแสดงรายละเอียดข้อมูลใบส่งงาน

| O View History |                      |                              |                               |                                     |                   | × |
|----------------|----------------------|------------------------------|-------------------------------|-------------------------------------|-------------------|---|
|                |                      |                              |                               |                                     |                   |   |
|                | Status: Prepared     | Status: Waiting for Receiver | Status: Waiting for Committee | Status: Waiting for backend process | Status: Completed |   |
| Main Doc No:   | 2023H18000136        |                              | Sub Doc No:                   | 2023H18000136                       |                   |   |
| Create By:     |                      |                              | Create Date:                  | 17/05/2023 15:41:29                 |                   |   |
| Status:        | Waiting for receiver |                              | Next Status:                  | Waiting for committee               |                   |   |
|                |                      |                              | Close                         |                                     |                   |   |